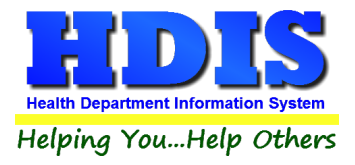

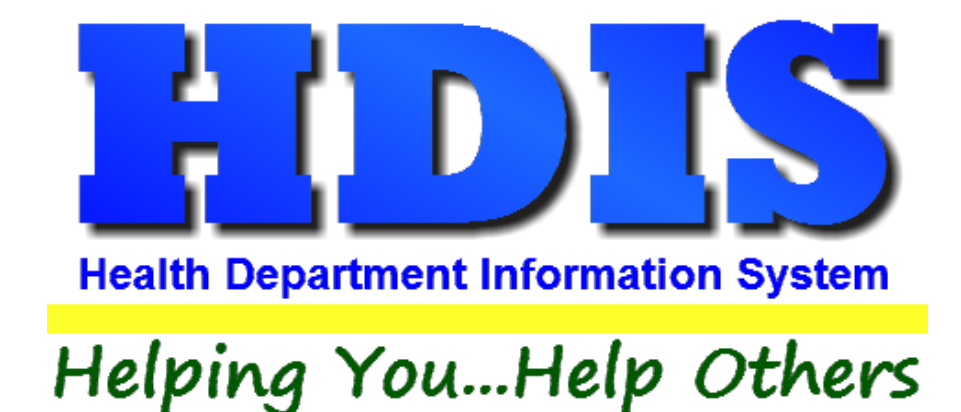

# BCMH User Manual

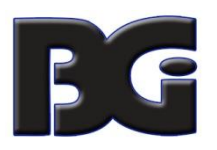

The Baldwin Group, Inc.

7550 Lucerne Drive

Suite 306

Cleveland, OH 44130

(440) 891-9100

FAX (440) 891-9458

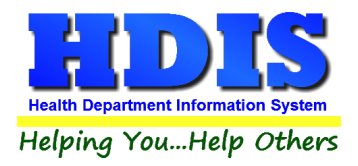

Copyright © 1996 - 2018

The Baldwin Group, Inc.

ALL RIGHTS RESERVED

HDIS are trademarks of The Baldwin Group, Inc.

No part of this publication may be stored in a retrieval system, transmitted, or reproduced in any way, including but not limited to photocopy, photograph, magnetic, or other record, without the prior agreement and written permission of The Baldwin Group, Inc.

Windows<sup>®</sup> and MS-DOS<sup>®</sup> are registered trademarks of Microsoft Corporation.

Other trademarks are owned by their respective companies.

#### Disclaimer

All data examples containing personal names, company names (or companies), vehicle information, or locations that appear in this guide are fictitious in nature and do not refer to, or portray, in name or substance, any actual names, organizations, entities, or institutions. Any resemblance to any real person (living or dead), organization, entity, or institution is purely coincidental.

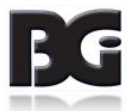

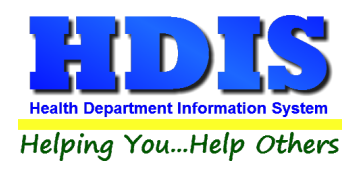

## Contents

| Chapter 1: Getting Started                   | 6  |
|----------------------------------------------|----|
| Chapter 2: Entering in BCMH                  | 7  |
| Find Tab                                     | 7  |
| Parents/Emergency Contact Subtab             | 9  |
| Insurance / HIPAA Subtab                     |    |
| Subtabs for Insurance/HIPPA:                 |    |
| Other Info Subtab                            | 11 |
| Info Tab                                     | 12 |
| Subtabs for Info:                            | 12 |
| HMG (Help Me Grow) Tab                       | 13 |
| Print button opens the printing options menu | 13 |
| Service Tab                                  | 14 |
| Print button opens the printing options menu | 14 |
| Diagnostic Tab                               | 15 |
| Print button opens the printing options menu | 15 |
| Treatment Tab                                | 16 |
| Print button opens the printing options menu | 16 |
| Contacts Tab                                 | 17 |
| Contacts Tab (continued)                     |    |
| PHN Services Tab                             |    |
| Changes/New Info                             | 19 |
| Equipment in Home 1                          | 20 |
| Equipment in Home 2                          | 21 |
| Therapies                                    | 22 |
| Nutritional Issues                           | 23 |
| Educational Issues/Service Plans             | 24 |
| Old Report                                   | 25 |
| Concern/Problem/Diagnosis List Tab           | 27 |
| Progress Notes Tab                           | 28 |
| Progress Notes By Date Tab                   | 29 |
| Comprehensive PHN Assessment Tab             |    |

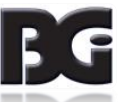

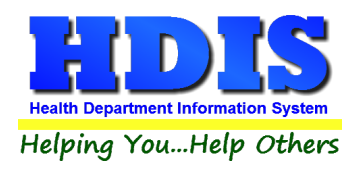

## BCMH User Manual

| Age Specific Assessment Tab          |    |
|--------------------------------------|----|
| Care Plan                            |    |
| Print Options                        |    |
| Chapter 3: BCMH Medical Application  |    |
| Demo 1-25                            |    |
| Child's Info 1-9 Subtab              |    |
| Parents/Guardians Info 10-19 Subtab  |    |
| Other Info 26-36 Tab                 |    |
| Major Services 37-42 Tab             |    |
| Category of Service 1 & 2 & 3 Subtab |    |
| Category of Service 4 & 5 & 6 Subtab |    |
| Major Services 38-42 Subtab          |    |
| Public Health Nurse Referral 43-54   |    |
| Chapter 4: Reports                   |    |
| Chapter 5: Browse/List/Export        |    |
| Filters                              |    |
| Chapter 6: Count Graph               |    |
| Count                                |    |
| Pie Graph                            |    |
| Bar Graph                            | 53 |
| Chapter 7: Maintenance               | 54 |
| Age Specific Assessments             | 55 |
| BCMH Billing Codes                   | 56 |
| City                                 | 57 |
| Comprehensive PHN Assessment Table   |    |
| County                               | 59 |
| Dentist                              |    |
| Ethnic                               | 61 |
| Field Names                          | 62 |
| Follow-up PHN Assessment Table       | 63 |
| General Profile                      | 64 |
| Health Service Employees             | 65 |
| ICD9 Codes                           |    |

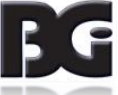

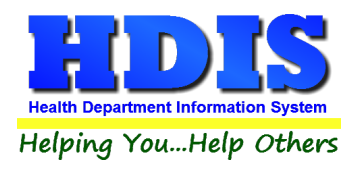

## BCMH User Manual

| ICD10 Codes                           | 67 |
|---------------------------------------|----|
|                                       |    |
| Insurance Carriers                    | 68 |
| Letters                               | 69 |
| Physicians                            | 70 |
| Political Subdivision                 | 71 |
| Post BCMH Payments                    | 72 |
| Printer Setup                         | 73 |
| Race                                  | 74 |
| Referrals                             | 75 |
| Reindex/Pack BCMH Data Files          | 76 |
| Request For Payment Information       | 77 |
| Service Coordinator                   | 78 |
| Survey                                | 79 |
| Survey Responses                      | 80 |
| Type of Contact                       | 81 |
| Bulk Posting of Amounts and Date Paid | 82 |
| Zip Codes                             | 83 |

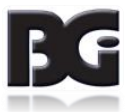

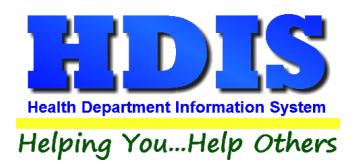

## **Chapter 1: Getting Started**

Once the BCMH module has been installed, it can be accessed by going to:

#### **Environmental Health > BCMH**

| 🔒 Health District Informatio                                                                                                    | on System               |                                                                                                    |                  |             |       |      |
|----------------------------------------------------------------------------------------------------|-------------------------|----------------------------------------------------------------------------------------------------|------------------|-------------|-------|------|
| Management Services Envi                                                                                                    | ironmental Health       | Community and Public Health Services                                                                                                    | Vital Statistics | Maintenance | About | Exit |
|                                                                                                    |                         | Appointment Books - Clients                                                                                                    |                  |             |       |      |
| and the second second se                                                                                                    |                         | всмн                                                                                                    |                  |             |       |      |
|                                                                                                    |                         | Communicable Disease                                                                                                    |                  |             |       |      |
|                                                                                                    | 100 March 100           | Flu / Pandemic Clinics                                                                                                    |                  |             |       |      |
|                                                                                                    |                         | Health Clinics                                                                                                    |                  |             |       |      |
|                                                                                                    |                         | Help Me Grow                                                                                                    |                  |             |       |      |
|                                                                                                    |                         | HIPAA                                                                                                    |                  |             |       |      |
|                                                                                                    |                         | HIV/AIDS Test Site Data Systems                                                                                                    |                  | 100         |       |      |
| and the second second se                                                                                                    |                         | Home Visit                                                                                                    |                  |             |       |      |
|                                                                                                    |                         | Immunizations                                                                                                    |                  |             |       |      |
|                                                                                                    |                         | Insurance Billing / Statements                                                                                                    |                  |             |       |      |
| -                                                                                                    |                         | Lead Clinic                                                                                                    |                  |             |       |      |
|                                                                                                    |                         | Nurse/Employee Daily Works Sheets                                                                                                    |                  |             |       |      |
|                                                                                                    |                         | OIMRI                                                                                                    |                  |             |       |      |
|                                                                                                    |                         | Outbreak                                                                                                    |                  | 1           |       |      |
|                                                                                                    | -                       | Payin Reports                                                                                                    |                  | -           |       |      |
| and the second second s | _                       | Receipts                                                                                                    |                  | ALC: N      |       |      |
|                                                                                                    | 1000                    | Tuberculosis Testing, Surveillance and                                                                                                    | d Control        |             |       |      |
|                                                                                                    | No. of Concession, Name | Welcome Home Newborn Visits                                                                                                    |                  | A 100       |       |      |
|                                                                                                    |                         | Columbianna County / Cancer Detect<br>Geauga County Health Department<br>Richland County - Newborn Visits<br>Wood County Health Department<br>Discontinued Modules | tion Program     |             | <     | 2    |

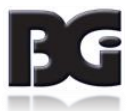

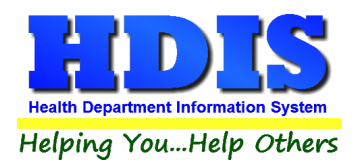

## **Chapter 2: Entering in BCMH**

Inside the BCMH module click on the BCMH tab

| 👱 BCN | 1H - Health District Informatio | n System               |         |                    |             |             |        |
|-------|---------------------------------|------------------------|---------|--------------------|-------------|-------------|--------|
| BCMH  | BCMH Medical Application        | <b>BCMH Nuitrition</b> | Reports | Browse/List/Export | Count/Graph | Maintenance | Return |

## **Find Tab**

|      | Progress I   | Notes By I   | Date       |            | Comprehens     | sive PHN Assess | Assessment Age Specific Assessment |              |      |                    | Care Plan |      |            |     |
|------|--------------|--------------|------------|------------|----------------|-----------------|------------------------------------|--------------|------|--------------------|-----------|------|------------|-----|
| nd   | Demo         | Info         | HMG        | Service    | Diagnostic     | Treatment       | Contacts                           | PHN Services | Co   | ncern/Problem/Diag | nosis     | List | Progress N | ote |
| 0    | ) by Name    | O by BC      | смн# 〇     | By Date of | Birth O By Nai | me BCMH Patier  | t's Only                           |              |      |                    |           |      |            |     |
| Ente | er Name (las | st, first mi | ddle name) | or BCMH #  |                |                 |                                    |              |      |                    |           |      |            |     |
|      |              |              |            |            |                |                 |                                    |              |      |                    | Add       | Name | Close      |     |
| Li   | ast          |              |            | First      |                | Mide            | lle                                | Su           | ffix | Date of Birth      | Sex       | SSN# |            | T   |
| Z    | ZZTEST       |              |            | TEST       |                | F               |                                    |              |      | 05/02/1925         | М         |      |            | Ţ   |
| ╞    |              |              |            |            |                |                 |                                    |              |      |                    |           |      |            | -   |
| -    |              |              |            |            |                |                 |                                    |              |      |                    |           |      |            | +   |
|      |              |              |            |            |                |                 |                                    |              |      |                    |           |      |            | 1   |
|      |              |              |            |            |                |                 |                                    |              |      |                    |           |      |            | ļ   |
| -    |              |              |            |            |                |                 |                                    |              |      |                    |           |      |            | +   |
| -    |              |              |            |            |                |                 |                                    |              |      |                    |           |      |            | ┥   |
|      |              |              |            |            |                |                 |                                    |              |      |                    |           |      |            | 1   |
|      |              |              |            |            |                |                 |                                    |              |      |                    |           |      |            | 4   |
| -    |              |              |            |            |                |                 |                                    |              |      |                    |           |      |            | +   |
| t    |              |              |            |            |                |                 |                                    |              |      |                    |           |      |            | †   |
|      |              |              |            |            |                |                 |                                    |              |      |                    |           |      |            | 1   |
|      |              |              |            |            |                |                 |                                    |              |      |                    |           |      |            | 4   |
| -    |              |              |            |            |                |                 |                                    |              |      |                    |           |      |            | 4   |

To pull up a previous record search by Name, by BCMH #, Date of Birth, and Name BCMH Patient's Only.

In order to *add a new record*, click the **Add Name** button.

Press the **Close** button to exit from the window.

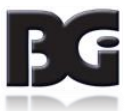

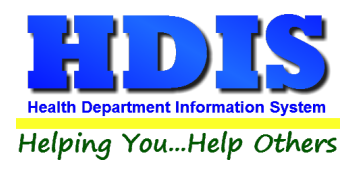

### Demo Tab

### **Patient Name and Address**

| 🖀 всмн | - ZZZTEST, | TEST F - 05/02                | 2/1925 - 93             | 3 - BCMH #                   | ≠:                                 |                                                  |                                |                  |                                       |                           |                      |              | ×              |
|--------|------------|-------------------------------|-------------------------|------------------------------|------------------------------------|--------------------------------------------------|--------------------------------|------------------|---------------------------------------|---------------------------|----------------------|--------------|----------------|
|        | Progress I | Notes By Date                 | e                       |                              | Comprehens                         | ive PHN Assess                                   | ment                           |                  | Age Spe                               | ecificAssessmer           | nt                   |              | Care Plan      |
| Find   | Demo       | Info H                        | IMG                     | Service                      | Diagnostic Treatment Contacts      |                                                  |                                | PHN S            | PHN Services Concern/Problem/Diagnosi |                           |                      | osis List    | Progress Notes |
|        | Patient    | Name and<br>La<br>Zz<br>Da    | Addres                  | ss<br>ie<br>T<br>irth<br>i25 | Parer<br>Fi<br>Age as of Too<br>93 | nts / Emerger<br>rst Name<br>EST<br>day Sex<br>M | ncy Contact<br>Race<br>UNKNOWN | Midd<br>F        | Ins<br>le Name                        | urance / HIPA<br>Social 3 | Suffix<br>Security a | Ot           | her Info       |
|        |            | Street<br>215<br>City<br>CITY | t# 5                    | Street<br>BRADF              | ORD                                | Street S<br>DRIVE<br>Zip Coc                     | Suffix<br>le                   | Apt. #<br>County |                                       |                           | ~                    |              |                |
|        |            | Client                        | cal Sub<br>~<br>t Email | division                     |                                    |                                                  | Phone<br>1-236-                | 123-12           | 33                                    | Referred By               |                      |              |                |
|        |            | Prima                         | ary Care                | e Physic                     | ian                                | Add                                              | Alerts                         |                  |                                       |                           |                      |              |                |
|        |            |                               |                         |                              |                                    |                                                  |                                | Delete           | Patient Rec                           | ord Previous              | Patient              | Next Patient | Modify         |

#### Fill in the appropriate information

If you need to edit an existing patient click the **Modify** button to make changes.

Delete Patient Record Button will delete the patient's record (first make sure linking Immunizations record is deleted).

Previous Patient button will show the previous patient.

**Next Patient** button will show the next patient.

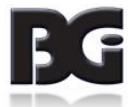

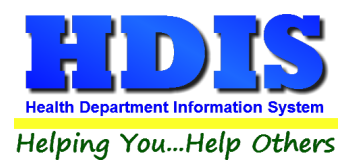

## Parents/Emergency Contact Subtab

| BCMH -            | - ZZZTEST, T                        | 'EST F - 0 | 5/02/1925 -     | 93 - BCMH     | l #:                  |                              |                |                   |                        | <b>.</b>                 |
|-------------------|-------------------------------------|------------|-----------------|---------------|-----------------------|------------------------------|----------------|-------------------|------------------------|--------------------------|
|                   | Progress N                          | lotes By I | Date            |               | Comprehens            | ive PHN Assess               | sment          | Age Sp            | ecificAssessment       | Care Plan                |
| Find              | Demo                                | Info       | HMG             | Service       | Diagnostic            | Treatment                    | Contacts       | PHN Services      | Concern/Problem/Diagno | osis List Progress Notes |
|                   | Patient I                           | Name a     | und Addro       | ess           | Parer                 | nts / Emergei                | ncy Contact    | Ins               | surance / HIPAA        | Other Info               |
| Moth<br>ZZZ       | er/Guard<br>TEST                    | ian Las    | t               | Mothe<br>TEST | r/Guardian Firs<br>ER | st N                         | Iother/Guard   | ian Middle        | Mother/Guardian N      | laiden                   |
| Moth              | er/Guard                            | ian Dat    | e of Birth      | h Mothe       | r/Guardian SS         | N# N                         | Iother/Guard   | ian Ethnic        | Mother/Guardian W      | Vork Phone               |
| Fath              | er Last N                           | ame        |                 | Father        | First Name            | F                            | ather Middle   | Name              | Father Date of Birt    | h Father SSN#            |
| Eme<br>Eme<br>Eme | ergency C<br>ergency C<br>ergency C | ontact     | Street<br>Email |               | Emerg<br>Emerg        | ency Contact<br>ency Contact | t Relationship | Energ<br>E.C. S   | ency Contact Phone #   |                          |
|                   |                                     |            |                 |               |                       |                              |                | Delete Patient Re | cord Previous Patient  | Next Patient Modify      |

#### Fill in the appropriate information

If you need to edit an existing patient click the **Modify** button to make changes.

Delete Patient Record Button will delete the patient's record (first make sure linking Immunizations record is deleted).

**Previous Patient** button will show the previous patient.

**Next Patient** button will show the next patient.

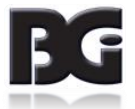

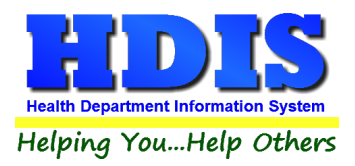

## Insurance / HIPAA Subtab

| 🖀 всмн | - ZZZTEST, "                 | TEST F - 0 | 5/02/1925 - | 93 - BCMH    | #:           |                |                                   |                 |            |                                        |             | ×              |
|--------|------------------------------|------------|-------------|--------------|--------------|----------------|-----------------------------------|-----------------|------------|----------------------------------------|-------------|----------------|
|        | Progress 1                   | Notes By I | Date        |              | Comprehens   | ive PHN Assess | ment                              | Ag              | e Specific | Assessment                             |             | Care Plan      |
| Find   | Demo                         | Info       | HMG         | Service      | Diagnostic   | Treatment      | Contacts                          | PHN Service     | es Co      | oncern/Problem/Diag                    | nosis List  | Progress Notes |
|        | Patient                      | Name a     | und Addr    | ess          | Parer        | nts / Emerger  | ergency Contact Insurance / HIPAA |                 |            |                                        |             | ther Info      |
|        |                              | Primary    |             |              | Seco         | ndary          |                                   | Tertia          |            | HIPAA                                  |             |                |
|        | F                            | Primary    | Insuranc    | e Carrier    |              | Insurance #    |                                   |                 | Group      | #                                      |             |                |
|        | ~                            |            |             |              |              |                |                                   |                 |            |                                        |             |                |
|        | Address of Insurance Company |            |             |              |              |                |                                   |                 |            |                                        |             |                |
|        | 6                            | Self       | Spouse      | isnip to Ins | Primary Inst | Single M       | s<br>arried Oth                   | er Emplo        | yed 🗌 F    | Part-time Student<br>Full-time Student |             |                |
|        |                              | Name       |             |              |              | Addr           | Cop                               | y Household Add | ess        |                                        |             |                |
|        |                              | City       |             |              |              | State          | e Zip Co                          | de              | Date       | of Birth Sex                           |             |                |
|        |                              | Employ     | /er         |              |              | Soci           | al Security #                     |                 |            |                                        |             |                |
|        |                              |            |             |              |              |                |                                   |                 |            |                                        |             |                |
|        |                              |            |             |              |              |                |                                   | Delete Patien   | t Record   | Previous Patient                       | Next Patien | t Modify       |

#### Fill in the appropriate information

If you need to edit an existing patient click the **Modify** button to make changes.

Delete Patient Record Button will delete the patient's record (first make sure linking Immunizations record is deleted).

**Previous Patient** button will show the previous patient.

**Next Patient** button will show the next patient.

#### Subtabs for Insurance/HIPPA:

- Primary
- Secondary
- Tertiary
- HIPPA

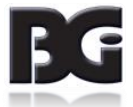

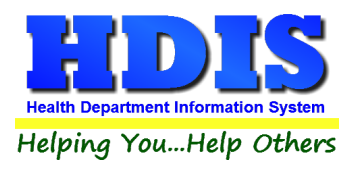

## **Other Info Subtab**

| - 05/02/1925 - 93 -                                                                                                    | BCMH #:                                                                                                    |                                                                                                    |                                                                                                    |                                                                                                    |                                                                                                    | ×                                                                                                    |  |  |  |  |
|----------------------------------------------------------------------------------------------------|----------------------------------------------------------------------------------------------------|----------------------------------------------------------------------------------------------------|----------------------------------------------------------------------------------------------------|----------------------------------------------------------------------------------------------------|----------------------------------------------------------------------------------------------------|----------------------------------------------------------------------------------------------------|--|--|--|--|
| By Date                                                                                                    | Comprehens                                                                                                    | ive PHN Assess                                                                                                    | ment                                                                                                    | Age Spe                                                                                                    | ecificAssessment                                                                                                    | Care Plan                                                                                                    |  |  |  |  |
| HMG Se                                                                                                    | ervice Diagnostic                                                                                                    | Treatment                                                                                                    | Contacts                                                                                                    | PHN Services                                                                                                    | Concern/Problem/Diagnosis Lis                                                                                                    | t Progress Notes                                                                                                    |  |  |  |  |
| e and Address<br>Alternate Ma                                                                                                    | iling Address                                                                                                    | city                                                                                                    | icy Contact                                                                                                    | Ins                                                                                                    | State Zip Code                                                                                                    | Other Info                                                                                                    |  |  |  |  |
| Household size       Gross Income       Verified       Revised         0       0       Week       Month       Year       / /       / /         Sliding Fee       No Statement / Letter       Match Consent       Match Consent |                                                                                                    |                                                                                                    |                                                                                                    |                                                                                                    |                                                                                                    |                                                                                                    |  |  |  |  |
| □ Deceased                                                                                                    | 1                                                                                                    |                                                                                                    |                                                                                                    |                                                                                                    |                                                                                                    |                                                                                                    |  |  |  |  |
|                                                                                                    |                                                                                                    |                                                                                                    |                                                                                                    | Delete Patient Rec                                                                                                    | ord Previous Patient Next Pa                                                                                                    | tient Modify                                                                                                    |  |  |  |  |
|                                                                                                    | - 05/02/1925 - 93 -<br>By Date<br>- HMG Si<br>e and Address<br>Alternate Ma<br>Household s<br>0<br>Sliding Fee<br>Deceased | - 05/02/1925 - 93 - BCMH #:<br>By Date Comprehens<br>→ HMG Service Diagnostic<br>e and Address Parer<br>Alternate Mailing Address<br>Household size Gross Inco<br>0 0 0<br>Sliding Fee<br>Deceased | OSY02/1925 - 93 - BCMH #: By Date Comprehensive PHN Assess     HMG Service Diagnostic Treatment e and Address Parents / Emerger Alternate Mailing Address City Household size Gross Income 0 Week Sliding Fee Sliding Fee Deceased Deceased | - 05/02/1925 - 93 - BCMH #:<br>By Date Comprehensive PHN Assessment<br>HMG Service Diagnostic Treatment Contacts<br>e and Address Parents / Emergency Contact<br>Alternate Mailing Address City<br>Household size Gross Income<br>0 0 Week Month Sliding Fee<br>No Statement / Letter | OS/02/1925 - 93 - BCMH #: By Date Comprehensive PHN Assessment Age Speiter MMG Service Diagnostic Treatment Contacts PHN Services e and Address Parents / Emergency Contact Ins Alternate Mailing Address City Household size Gross Income Verifier 0 0 0 Week Month Year 1/1 Sliding Fee No Statement / Letter Match Conser Deceased Delete Patient Rec | OS/02/1925 - 93 - BCMH #: By Date Comprehensive PHN Assessment Age Specific Assessment     HMG Service Diagnostic Treatment Contacts PHN Services Concern/Problem/Diagnosis Lis e and Address Parents / Emergency Contact Insurance / HIPAA Alternate Mailing Address City State Zip Code Household size Gross Income Verified Revised 0 0 0 Week Month Year // // // Sliding Fee No Statement / Letter Match Consent Deceased  Deter Patent Record Previous Patent Next Patent Next Patent |  |  |  |  |

#### Fill in the appropriate information

If you need to edit an existing record click the **Modify** button to make changes.

Delete Patient Record Button will delete the patient's record (first make sure linking Immunizations record is deleted).

Previous Patient button will show the previous patient.

**Next Patient** button will show the next patient.

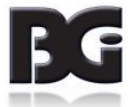

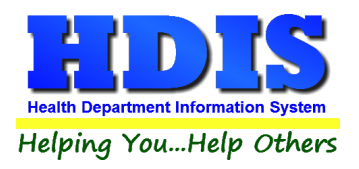

## Info Tab

| Progres  | s Notes By                                                | Date                                                                                               |                                                                       | Comprehens | sive PHN Asses                                   | sment                                                                                                    | Age Sp                                                                                                    | pecific Assessment                     |                                         | Care Plan |  |
|----------|-----------------------------------------------------------|----------------------------------------------------------------------------------------------------|-----------------------------------------------------------------------|------------|--------------------------------------------------|----------------------------------------------------------------------------------------------------|----------------------------------------------------------------------------------------------------|----------------------------------------|-----------------------------------------|-----------|--|
| ind Demo | Info                                                      | HMG                                                                                                | Service                                                               | Diagnostic | Treatment                                        | Contacts                                                                                                    | PHN Services                                                                                                    | Concern/Problem/Diagno                 | Concern/Problem/Diagnosis List Progress |           |  |
|          | BCM                                                       | IH #                                                                                               |                                                                       | Pending Ag | o at Start 1                                     | et Adm                                                                                                    | Final Dis                                                                                                    | Nurso                                  |                                         |           |  |
|          | -                                                         | -                                                                                                  |                                                                       |            |                                                  | //                                                                                                    |                                                                                                    | Nurse                                  | ~                                       |           |  |
|          | Mana                                                      | aging Ph                                                                                           | ysician                                                               |            | Primary Phys                                     | sician                                                                                                    | Den                                                                                                    | tist                                   |                                         |           |  |
|          | POT                                                       | TATO , B                                                                                           | UTTER B                                                               | ~ Add      |                                                  |                                                                                                    | ∼ Add                                                                                                    |                                        |                                         |           |  |
|          |                                                           | Inf                                                                                                | ormation                                                              |            | Hous                                             | sehold Constel                                                                                                    | ation                                                                                                    | Notes                                  |                                         |           |  |
|          | □ Ed<br>□ Se                                              | lucation Plan                                                                                      | an(IEP)<br>ISP)                                                       |            | Habilitation F                                   | Plan(IHP)<br>ce Plan(IFSP)                                                                                           | □ 50<br>□ C                                                                                                    | 04 Plan<br>omprehensive Service Plan(C | CSP)                                    |           |  |
|          |                                                           |                                                                                                    |                                                                       | N          | lost Commo                                       | on Identified                                                                                                    | Barriers                                                                                                    |                                        |                                         |           |  |
|          | No<br>   Dif<br>   Re<br>   Fa<br>   La<br>   La<br>   Ur | on-complia<br>fficult to scl<br>efused hom<br>mily health<br>ck BCMH p<br>ck underst<br>oplanned p | nt<br>nedule<br>ne visit<br>issues<br>providers<br>anding<br>regnancy |            | No t<br>Fina<br>Ren<br>Edu<br>Nutr<br>Psy<br>Equ | ransportation<br>incial issues<br>ewal issues<br>cational issues<br>itional issues<br>chological issu<br>ipment need | Rural location media<br>Medication issues<br>Transition issues<br>Family dynamics<br>Large problem list<br>Housing | cation                                 |                                         |           |  |
|          |                                                           |                                                                                                    |                                                                       |            |                                                  |                                                                                                    |                                                                                                    |                                        |                                         |           |  |

#### Fill in the appropriate information

If you need to edit an existing record click the **Modify** button to make changes.

Delete BCMH Record Button will delete the patient's record.

**Previous Patient** button will show the previous patient.

**Next Patient** button will show the next patient.

**PDF Documents** button opens file explorer to add PDF documents.

#### **Subtabs for Info:**

- Information
- Household Constellation
- Notes

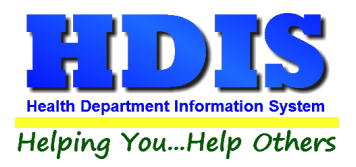

## HMG (Help Me Grow) Tab

| 🖀 всмн - | ZZZTEST, T | EST F - 05 | /02/1925 -                   | 93 - BCMH # | 5          |                   |          |              |                        |           | ×              |  |  |  |
|----------|------------|------------|------------------------------|-------------|------------|-------------------|----------|--------------|------------------------|-----------|----------------|--|--|--|
|          | Progress N | lotes By D | Date                         |             | Comprehens | ive PHN Asses     | sment    | Age Sp       | ecific Assessment      |           | Care Plan      |  |  |  |
| Find     | Demo       | Info       | HMG                          | Service     | Diagnostic | Treatment         | Contacts | PHN Services | Concern/Problem/Diagno | osis List | Progress Notes |  |  |  |
|          |            | From       | Date<br>D Code               | To Date     | Seq #      | □ ICD9<br>☑ ICD10 | Admit    | Discharged   | Early Track ID #       |           | Move*          |  |  |  |
|          |            | 2nd I      | 2nd ICD Code and Description |             |            |                   |          |              |                        |           |                |  |  |  |
|          |            | 3rd IC     | rd ICD Code and Description  |             |            |                   |          |              |                        |           |                |  |  |  |
|          |            | 4th IC     | 4th ICD Code and Description |             |            |                   |          |              |                        |           |                |  |  |  |
|          |            | 5th IC     | D Code                       | and Desc    | ription    |                   |          |              |                        |           |                |  |  |  |
|          |            | 6th IC     | D Code                       | and Desc    | ription    |                   |          |              |                        |           |                |  |  |  |
|          |            | Help       | Me Gro                       | w           |            |                   |          |              |                        | Print     | Modify         |  |  |  |

#### Fill in the appropriate information

If you need to edit an existing record click the **Modify** button to make changes.

**Print** button opens the printing options menu.

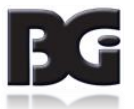

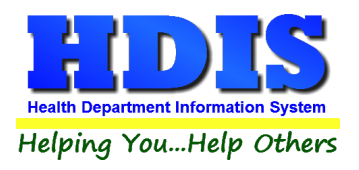

## Service Tab

|     | Progress I | Notes By | Date    |            | Comprehens | ive PHN Asses | sment    | Age Sp       | ecific Assessment      | C        | Care Plan     |
|-----|------------|----------|---------|------------|------------|---------------|----------|--------------|------------------------|----------|---------------|
| ind | Demo       | Info     | HMG     | Service    | Diagnostic | Treatment     | Contacts | PHN Services | Concern/Problem/Diagno | sis List | Progress Note |
|     |            | From     | Date    | To Date    | Seq#       | A             | Admit    | Discharged   | Service Co-ordinator   |          |               |
|     |            | 11       |         | 11         |            |               | 11       | 11           |                        | ~        | Add           |
|     |            | 1st IC   | CD Code | e and Desc | ription    |               |          |              |                        |          | _             |
|     |            | 2nd I    | CD Cod  | e and Des  | cription   |               |          |              |                        |          |               |
|     |            | 3rd I    | CD Code | e and Desc | cription   |               |          |              |                        |          |               |
|     |            | 4th IC   | CD Code | and Desc   | ription    |               |          |              |                        |          |               |
|     |            | 5th IC   | CD Code | e and Desc | ription    |               |          |              |                        |          |               |
|     |            | 6th IC   | CD Code | e and Desc | ription    |               |          |              |                        |          |               |
|     |            | Serv     | ice Co- | ordination |            |               |          |              |                        |          |               |
|     |            |          |         |            |            |               |          |              |                        |          |               |
|     |            |          |         |            |            |               |          |              | Move*                  | Print    | Modify        |

#### Fill in the appropriate information

If you need to edit an existing record click the **Modify** button to make changes.

**Print** button opens the printing options menu.

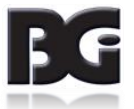

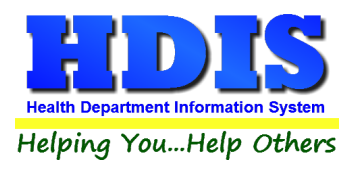

## **Diagnostic Tab**

|     | Progress 1 | Notes By I | Date    |            | Comprehensi | ve PHN Asses | sment    | Age Spe      | ecificAssessment       |          | Care Plan      |
|-----|------------|------------|---------|------------|-------------|--------------|----------|--------------|------------------------|----------|----------------|
| ind | Demo       | Info       | HMG     | Service    | Diagnostic  | Treatment    | Contacts | PHN Services | Concern/Problem/Diagno | sis List | Progress Notes |
|     |            | From       | Date    | To Date    | Sea #       |              | Admit    | Discharged   |                        |          |                |
|     |            | 11         |         | 11         |             |              | 11       | 11           | Move*                  |          |                |
|     |            | 1st IC     | D Code  | and Desc   | ription     |              |          |              |                        |          |                |
|     |            | 2nd I      | CD Cod  | e and Des  | cription    |              |          |              |                        |          |                |
|     |            | 3rd IC     | CD Code | e and Desc | cription    |              |          |              |                        |          |                |
|     |            | 4th IC     | D Code  | and Desc   | ription     |              |          |              |                        |          |                |
|     |            | 5th IC     | D Code  | e and Desc | ription     |              |          |              |                        |          |                |
|     |            | 6th IC     | D Code  | e and Desc | ription     |              |          |              |                        |          |                |
|     |            | Diag       | nostic  |            |             |              |          |              |                        |          |                |
|     |            |            |         |            |             |              |          |              |                        |          |                |
|     |            |            |         |            |             |              |          |              |                        |          |                |
|     |            |            |         |            |             |              |          |              |                        |          |                |
|     |            |            |         |            |             |              |          |              |                        | Print    | Modify         |

#### Fill in the appropriate information

If you need to edit an existing record click the **Modify** button to make changes.

**Print** button opens the printing options menu.

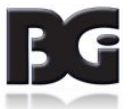

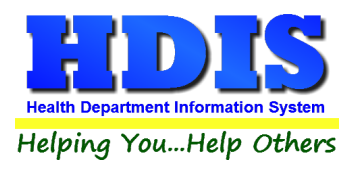

## **Treatment Tab**

|     | Progress I | Votes By I | Date   |            | Comprehensi | ve PHN Asses: | sment    | Age Spe      | ecific Assessment      |          | Care Plan      |
|-----|------------|------------|--------|------------|-------------|---------------|----------|--------------|------------------------|----------|----------------|
| ind | Demo       | Info       | HMG    | Service    | Diagnostic  | Treatment     | Contacts | PHN Services | Concern/Problem/Diagno | sis List | Progress Notes |
|     |            | From       | Data   | To Data    | Sog #       |               | Admit    | Discharged   |                        |          |                |
|     |            |            | Date   |            | Seq #       |               |          |              | Move*                  |          |                |
|     |            | 1st IC     | D Code | and Desc   | ription     | ✓ ICD10       |          |              |                        |          |                |
|     |            |            |        |            |             |               |          |              |                        |          |                |
|     |            | 2nd I      | CD Cod | e and Des  | cription    |               |          |              |                        |          |                |
|     |            | 011        |        |            |             |               |          |              |                        |          |                |
|     |            |            |        | e and Desc | ription     |               |          |              |                        |          |                |
|     |            | 4th IC     | D Code | and Desc   | ription     |               |          |              |                        |          |                |
|     |            |            |        |            |             |               |          |              |                        |          |                |
|     |            | 5th IC     | D Code | and Desc   | ription     |               |          |              |                        |          |                |
|     |            | 6th IC     | D Code | and Desc   | ription     |               |          |              |                        |          |                |
|     |            |            |        |            | iipuon      |               |          |              |                        |          |                |
|     |            | Treat      | ment   |            |             |               |          |              |                        |          |                |
|     |            | neu        |        |            |             |               |          |              |                        |          |                |
|     |            |            |        |            |             |               |          |              |                        |          |                |
|     |            |            |        |            |             |               |          |              |                        |          |                |
|     |            |            |        |            |             |               |          |              | _                      |          |                |
|     |            |            |        |            |             |               |          |              |                        | Print    | Modify         |

#### Fill in the appropriate information

If you need to edit an existing record click the **Modify** button to make changes.

**Print** button opens the printing options menu.

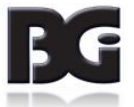

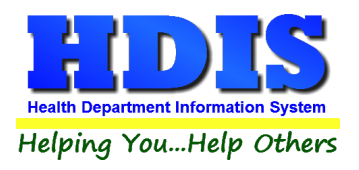

## **Contacts Tab**

|      | Progress | Notes By    | Date |                  | Comprehens   | sive PHN Asses | sment      |           |         | Age Sp    | ecific Assess | ment    |             | Car       | e Plan       |
|------|----------|-------------|------|------------------|--------------|----------------|------------|-----------|---------|-----------|---------------|---------|-------------|-----------|--------------|
| Find | Demo     | Info        | HMG  | Service          | Diagnostic   | Treatment      | Contact    | s F       | 'HN Sei | rvices    | Concern/      | Probler | n/Diagnosis | List P    | rogress Note |
| Date |          | Nurse<br>BC | Type | e of Cont<br>NIC | act          | Bi             | lling Code | es Mi     | n       | POS<br>71 | Return V      | isit    |             |           |              |
| Date | Nur      | se          |      | Type of          | Contact      |                | BCMH BC    | Minutes   | Units / | Amount    | Bill Date     | Paid    | Date Paid   | Adjusted  | Adjusted /   |
| -    |          |             |      | _                |              |                |            |           |         |           |               |         |             |           |              |
|      |          |             |      |                  |              |                |            |           |         |           |               |         |             |           | <b>_</b>     |
|      |          |             |      | -                |              |                |            |           |         |           |               |         |             |           | +            |
|      |          |             |      |                  |              |                |            |           |         |           |               |         |             |           |              |
|      |          |             |      | _                |              |                |            |           |         |           |               |         |             |           |              |
|      |          |             |      |                  |              |                |            |           |         |           |               |         |             |           |              |
|      |          |             |      |                  |              |                |            |           |         |           |               | _       |             |           | +            |
|      |          |             |      |                  |              |                |            |           |         |           |               |         |             |           |              |
|      |          |             |      |                  |              |                |            |           |         |           |               |         |             |           |              |
|      |          |             |      |                  |              |                |            |           |         |           |               |         |             |           |              |
|      |          |             |      |                  |              |                |            |           |         |           |               | _       |             |           |              |
|      |          |             |      |                  |              |                |            |           |         |           |               |         |             |           | <u> </u>     |
|      |          |             |      |                  |              |                |            |           |         |           |               | _       |             |           | +            |
|      |          |             |      |                  |              |                |            |           |         |           |               |         |             |           | +            |
| <    |          |             |      |                  |              |                |            |           |         |           |               |         |             |           | >            |
|      |          |             |      | Refre            | sh Ascending | Descending*    | Total Amou | unt Bille | d 70    | oom f     | Print Dele    | ete Con | tact* Add   | l Contact | Modify       |

#### Fill in the appropriate information

If you need to edit an existing record click the **Modify** button to make changes.

**Print** button opens the printing options menu.

**Refresh** button will refresh the table.

**Delete Contact\*** button – Right click to delete the contact entry in the table displayed.

**Ascending/Descending\*** button allows you to organize the data by Ascending or Descending order (Left click for Ascending and Right click for Descending)

Add Contact button allows you to add a new contact to the table.

Zoom button will open a window that zooms in on the table displayed.

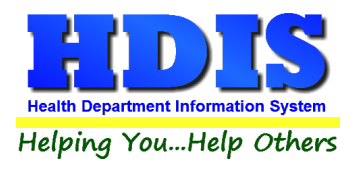

## Contacts Tab (continued...)

#### Total Amount Billed button:

A window pops up to display the total amounts billed.

| 🛅 Total Amount Billed |    |    |    |       |        | 8     |
|-----------------------|----|----|----|-------|--------|-------|
|                       |    |    |    |       | Amount | Units |
| Help Me Grow          | 11 | То | 11 |       | 0.00   | 0     |
| Service Coordination  | 11 | То | 11 |       | 0.00   | 0     |
| Diagnostic            | 11 | То | 11 |       | 0.00   | 0     |
| Treatment             | 11 | То | 11 |       | 0.00   | 0     |
|                       |    |    |    | Total | 0.00   | 0     |
|                       |    |    |    |       |        | Close |

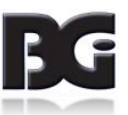

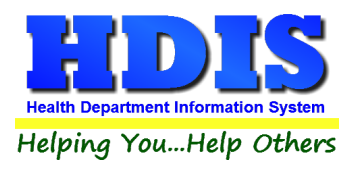

### **PHN Services Tab**

#### **Changes/New Info**

| 🖀 BCMH - Z | ZZZTEST, TEST F  | - 05/02/1925 | - 93 - BCMH # | h.           |               |           |                  |                  |                     |              | ×              |
|------------|------------------|--------------|---------------|--------------|---------------|-----------|------------------|------------------|---------------------|--------------|----------------|
| P          | Progress Notes ( | By Date      |               | Comprehens   | ive PHN Asses | sment     | Ag               | e Specific Asses | sment               | (            | Care Plan      |
| Find       | Demo Info        | HMG          | Service       | Diagnostic   | Treatment     | Contacts  | PHN Service      | es Concern       | /Problem/Diagr      | nosis List   | Progress Notes |
| Chang      | ges/New Info     | Equipmer     | nt in Home 1  | Equipment in | Home 2        | Therapies | Nutritional Issu | ies Educa        | itional Issues/Sevi | ice Plans    | Old Report     |
| Dates      | s of PHN Ser     | vices        | 11            | To //        |               |           |                  |                  |                     |              |                |
| Chan       | nges/New In      | formation    | ı             |              |               |           |                  |                  |                     | Date         | of Change      |
|            | LOA              |              |               |              |               |           |                  |                  | ۲ []                | ∕es □No      | 11             |
| Fam        | nily Status      |              |               |              |               |           |                  |                  | ר <u>ר</u>          | ∕es □No      | 11             |
|            | Address          |              |               |              |               |           |                  |                  | ۲ <u> </u>          | ∕es □No      | 11             |
|            | Medicaid         |              |               |              |               |           |                  |                  | ۲ <u>ا</u>          | ∕es □No      | 11             |
| 1          | Insurance        |              |               |              |               |           |                  |                  | ۲ 🗆                 | ∕es □No      | 11             |
| Servio     | ce Needs         |              |               |              |               |           |                  |                  | ۲ <u>ا</u>          | ∕es □No      | 11             |
| Physic     | cian Managir     | ng Diagno    | SIS: Memo     |              |               |           |                  |                  |                     |              |                |
|            |                  |              |               |              |               |           |                  |                  |                     |              |                |
|            |                  |              |               |              |               |           |                  |                  |                     |              |                |
|            |                  |              |               |              |               |           |                  |                  |                     |              |                |
|            |                  |              |               |              |               |           |                  |                  |                     |              |                |
|            |                  |              |               |              | Print         | Next      | Previous         | Delete PHN Se    | rvices* Add F       | PHN Services | Modify         |
|            |                  |              |               |              |               |           |                  |                  |                     |              |                |

#### Fill in the appropriate information

If you need to edit an existing record click the **Modify** button to make changes.

**Print** button opens the printing options menu.

**Next** button navigates to next entry.

Previous button navigates to previous entry.

**Delete PHN Services\*** button will delete the current PHN Services entry.

Add PHN Services button will add a new PHN Services record.

Memo Button opens a window to record the **Physician Managing Diagnosis**.

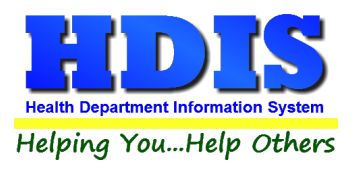

#### **Equipment in Home 1**

|      | Progress N    | otes By | Date     |               | Comprehens     | sive PHN Asses | sment     | Age Sp             | ecific Assessment       |            | Care Plan      |
|------|---------------|---------|----------|---------------|----------------|----------------|-----------|--------------------|-------------------------|------------|----------------|
| Find | Demo          | Info    | HMG      | Service       | Diagnostic     | Treatment      | Contacts  | PHN Services       | Concern/Problem/Diagn   | iosis List | Progress Note: |
| Ch   | anges/New Inf | 0       | Equipmen | t in Home 1   | Equipment in   | n Home 2       | Therapies | Nutritional Issues | Educational Issues/Sevi | ce Plans   | Old Report     |
| Eq   | uipment ir    | n Hon   | ne 2     |               |                |                |           |                    |                         |            |                |
|      |               | Pu      | urchased | at/Date       |                |                | Payment   | R                  | epaired by/Date         |            |                |
|      | Walk          | ker:    |          |               |                |                |           |                    |                         |            |                |
|      | Wheelch       | air:    |          |               |                |                |           |                    |                         |            |                |
|      | Crutch        | es:     |          |               |                |                |           |                    |                         |            |                |
| Aer  | osol Machi    | ne:     |          |               |                |                |           |                    |                         |            |                |
|      | Hearing A     | id:     |          |               |                |                | ]         |                    |                         |            |                |
|      |               |         | Right 🗌  | Left 🗌 Dig    | gital 🗌 Standa | ard            |           |                    |                         |            |                |
|      |               |         | Programm | able (needs l | PA)            |                |           |                    |                         |            |                |
|      |               |         |          |               |                |                |           |                    |                         |            |                |
|      |               |         |          |               |                |                |           |                    |                         |            |                |
|      |               |         |          |               |                |                |           |                    |                         |            |                |
|      |               |         |          |               |                |                |           |                    |                         |            |                |
|      |               |         |          |               |                |                |           |                    |                         |            |                |
|      |               |         |          |               |                |                |           |                    |                         |            |                |
|      |               |         |          |               |                |                |           |                    |                         |            |                |

#### Fill in the appropriate information

If you need to edit an existing record click the **Modify** button to make changes.

**Print** button opens the printing options menu.

**Next** button navigates to next entry.

**Previous** button navigates to previous entry.

**Delete PHN Services\*** button will delete the current PHN Services entry.

Add PHN Services button will add a new PHN Services record.

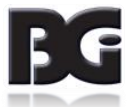

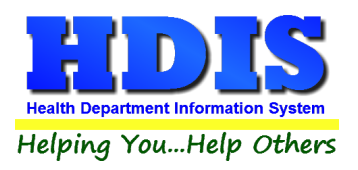

#### **Equipment in Home 2**

|      | Progress No            | tes By   | Date     |             | Comprehen   | sive PHN Asses | sment     | Age Sp             | ecific Assessment       |             | Care Plan     |
|------|------------------------|----------|----------|-------------|-------------|----------------|-----------|--------------------|-------------------------|-------------|---------------|
| ind  | Demo                   | Info     | HMG      | Service     | Diagnostic  | Treatment      | Contacts  | PHN Services       | Concern/Problem/Diagn   | osis List   | Progress Note |
| Ch   | anges/New Info         |          | Equipmen | t in Home 1 | Equipment i | n Home 2       | Therapies | Nutritional Issues | Educational Issues/Sevi | ce Plans    | Old Report    |
| Equ  | uipment in             | Hon      | ne 2     |             |             |                |           |                    |                         |             |               |
|      |                        | P        | urchased | l at/Date   |             |                | Payment   | Re                 | epaired by/Date         |             |               |
|      | Glasse                 | es:      |          |             |             |                |           |                    |                         |             |               |
| Glu  | cose Monit             | or:      |          |             |             |                |           |                    |                         |             |               |
|      | Orthotic               | cs:      |          |             |             |                |           |                    |                         |             |               |
| Ente | eral Feedin<br>Supplie | g<br>es: |          |             |             |                |           |                    |                         |             |               |
| Fe   | eeding Purr            | np:      |          |             |             |                |           |                    |                         |             |               |
|      | Oth                    | er:      |          |             |             |                |           |                    |                         |             |               |
|      |                        |          |          |             |             |                |           |                    |                         |             |               |
|      |                        |          |          |             |             |                |           |                    |                         |             |               |
|      |                        |          |          |             |             |                |           |                    |                         |             |               |
|      |                        |          |          |             |             |                |           |                    |                         |             |               |
|      |                        |          |          |             |             |                |           |                    |                         |             |               |
|      |                        |          |          |             |             |                |           |                    |                         |             |               |
|      |                        |          |          |             |             |                |           |                    |                         |             |               |
|      |                        |          |          |             |             | Print          | Next      | Previous Del       | ete PHN Services* Add P | 'HN Service | S Modify      |

#### Fill in the appropriate information

If you need to edit an existing record click the **Modify** button to make changes.

**Print** button opens the printing options menu.

**Next** button navigates to next entry.

**Previous** button navigates to previous entry.

**Delete PHN Services\*** button will delete the current PHN Services entry.

Add PHN Services button will add a new PHN Services record.

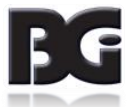

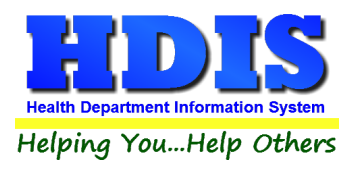

#### Therapies

|      | Progress N    | lotes By I | Date       |             | Comprehens   | sive PHN Asses | sment     | Age Sp             | ecific Assessment |                 | Care Plan    |
|------|---------------|------------|------------|-------------|--------------|----------------|-----------|--------------------|-------------------|-----------------|--------------|
| ind  | Demo          | Info       | HMG        | Service     | Diagnostic   | Treatment      | Contacts  | PHN Services       | Concern/Problem   | /Diagnosis List | Progress Not |
| Cha  | anges/New Inf | io         | Equipment  | t in Home 1 | Equipment in | n Home 2       | Therapies | Nutritional Issues | Educational Issu  | es/Sevice Plans | Old Report   |
| The  | rapies        |            |            |             |              |                |           |                    |                   |                 |              |
|      |               | Name       | e of Thera | apist       | Locatio      | on(s)          | F         | requency           | Fund              | ding Source     |              |
|      | Speech        |            |            |             |              |                |           |                    |                   |                 |              |
|      | Physical      |            |            |             |              |                |           |                    |                   |                 |              |
| Deci | upational     |            |            |             |              |                |           |                    |                   |                 |              |
|      |               |            |            |             |              |                |           |                    |                   |                 |              |
|      |               |            |            |             |              |                |           |                    |                   |                 |              |
|      |               |            |            |             |              |                |           |                    |                   |                 |              |
|      |               |            |            |             |              |                |           |                    |                   |                 |              |
|      |               |            |            |             |              |                |           |                    | [                 |                 |              |
|      |               |            |            |             |              |                |           |                    |                   |                 |              |
|      |               |            |            |             |              |                |           |                    |                   |                 |              |
|      |               |            |            |             |              |                |           |                    |                   |                 |              |
|      |               |            |            |             |              |                |           |                    |                   |                 |              |
|      |               |            |            |             |              |                |           |                    |                   |                 |              |
|      |               |            |            |             |              |                |           |                    |                   |                 |              |
|      |               |            |            |             |              |                |           |                    |                   |                 |              |
|      |               |            |            |             |              |                |           |                    |                   |                 |              |
|      |               |            |            |             |              |                |           |                    |                   |                 |              |
|      |               |            |            |             |              |                |           |                    |                   |                 |              |
|      |               |            |            |             |              |                |           |                    |                   |                 |              |

#### Fill in the appropriate information

If you need to edit an existing record click the **Modify** button to make changes.

**Print** button opens the printing options menu.

**Next** button navigates to next entry.

Previous button navigates to previous entry.

**Delete PHN Services\*** button will delete the current PHN Services entry.

Add PHN Services button will add a new PHN Services record.

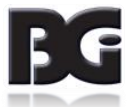

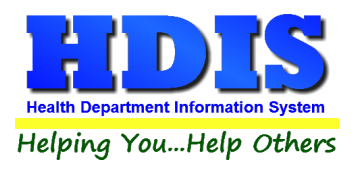

#### **Nutritional Issues**

| Ind       Demo       Info       HMG       Service       Diagnostic       Treatment       Contacts       PHN Services       Concern/Problem/Diagnosis List       Progress No         Changes/New Info       Equipment in Home 1       Equipment in Home 2       Therapies       Nutritional Issues       Educational Issues/Sevice Plans       Old Report         Nutritional Issues       Special Formula/Supplements:       Covered by BCMH       Yes       No         Dietitian Consulted       Yes       No       Date of Last Contact       I         Other Nutritional Concerns       Memo       Memo       Memo       Memo | Info       HMG       Service       Diagnostic       Treatment       Contacts       PHN Services       Concern/Problem/Diagnosis List       Progress Not         Changes/New Info       Equipment in Home 1       Equipment in Home 2       Therapies       Nutritional Issues       Educational Issues/Sevice Plans       Old Report         Nutritional Issues       Special Formula/Supplements:       Covered by BCMH       Yes       No         Dietitian Consulted       Yes       No       Cotact       If         Other Nutritional Concerns       Itemo       Itemo       Itemo       If |                    | Progress N                                        | Votes By                     | Date      |                  | Comprehens   | vive PHN Asses | sment     | Age Sp             | ecific Assessment       |            | Care Plan     |
|----------------------------------------------------------------------------------------------------|----------------------------------------------------------------------------------------------------|--------------------|---------------------------------------------------|------------------------------|-----------|------------------|--------------|----------------|-----------|--------------------|-------------------------|------------|---------------|
| Changes/New Info Equipment in Home 1 Equipment in Home 2 Therapies Nutritional Issues Educational Issues/Sevice Plans Old Report   Nutritional Issues   Special Formula/Supplements:   Covered by BCMH □Yes □No   Dietitian Consulted □Yes □No   Date of Last Contact   0/d Report                                                                                                    | Changes/New Info Equipment in Home 1 Equipment in Home 2 Therapies Nutritional Issues Educational Issues/Sevice Plans Old Report     Nutritional Issues   Special Formula/Supplements:   Covered by BCMH □Yes □No   Dietitian Consulted □Yes □No    Date of Last Contact    Other Nutritional Concerns Memo                                                                                                    | ind                | Demo                                              | Info                         | HMG       | Service          | Diagnostic   | Treatment      | Contacts  | PHN Services       | Concern/Problem/Diagn   | nosis List | Progress Note |
| Nutritional Issues         Special Formula/Supplements:         Name         Dietitian Consulted Pres No         Location         Date of Last Contact         []         Other Nutritional Concerns Memo                                                                                                    | Special Formula/Supplements:     Name   Dietitian Consulted Pres No   Location   Date of Last Contact   Image: Conterns Memo                                                                                                    | Ch                 | anges/New In                                      | fo                           | Equipment | in Home 1        | Equipment in | Home 2         | Therapies | Nutritional Issues | Educational Issues/Sevi | ice Plans  | Old Report    |
|                                                                                                    |                                                                                                    | Spe<br>Diet<br>Loc | cial Form<br>iitian Cons<br>ation<br>er Nutrition | ula/Sup<br>sulted<br>nal Cor | Oplements | S:<br>Name<br>No | }            |                |           | Date of La         | Covered I<br>st Contact | by BCMH    | ☐Yes ☐No      |
|                                                                                                    |                                                                                                    |                    |                                                   |                              | icents M  | emo              |              |                |           |                    |                         |            |               |
|                                                                                                    |                                                                                                    |                    |                                                   |                              |           |                  |              |                |           |                    |                         |            |               |

#### Fill in the appropriate information

If you need to edit an existing record click the **Modify** button to make changes.

**Print** button opens the printing options menu.

**Next** button navigates to next entry.

Previous button navigates to previous entry.

**Delete PHN Services\*** button will delete the current PHN Services entry.

Add PHN Services button will add a new PHN Services record.

Memo Button opens a window to record the **Other Nutritional Concerns**.

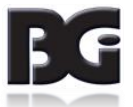

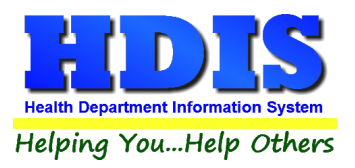

#### **Educational Issues/Service Plans**

| BCMH - ZZZTEST, TEST F - 05/02/1925 - 93 - E                                              | CMH #:                                                         |                             |                    |                          |             | ×             |
|-------------------------------------------------------------------------------------------|----------------------------------------------------------------|-----------------------------|--------------------|--------------------------|-------------|---------------|
| Progress Notes By Date                                                                    | Comprehensive PHN                                              | Assessment                  | Age Sp             | ecificAssessment         | Car         | re Plan       |
| Find Demo Info HMG Ser                                                                    | vice Diagnostic Treat                                          | ment Contacts               | PHN Services       | Concern/Problem/Diagno   | osis List P | rogress Notes |
| Changes/New Info Equipment in Hor                                                         | ne 1 Equipment in Home 2                                       | Therapies                   | Nutritional Issues | Educational Issues/Sevic | e Plans     | Old Report    |
| Educational Issues/Service Pla                                                            | ns                                                             |                             |                    |                          |             |               |
| Child in Special Education Classe<br>Transitional Pla<br>Date of Last Contact with Team S | es <u>[Yes]</u> No Thera<br>In Yes No NA<br>ervice Coordinator | Dies Addressed in<br>BCMH ( | IEPYesN<br>SPYesN  | 0    N/A<br>0    N/A     |             |               |
| Parent/Guardian/Client Concerns                                                           | Memo PHN Con                                                   | cerns/Actions Me            | mo                 |                          |             |               |
| ☐ Initial                                                                                 | 🗌 Immuniza                                                     | tions Current               | amily Immunization | s Discussed              |             |               |
|                                                                                           | Print                                                          | Next                        | Previous Del       | ete PHN Services* Add Ph | HN Services | Modify        |

#### Fill in the appropriate information

If you need to edit an existing record click the **Modify** button to make changes.

Print button opens the printing options menu.

Next button navigates to next entry.

Previous button navigates to previous entry.

Delete PHN Services\* button will delete the current PHN Services entry.

Add PHN Services button will add a new PHN Services record.

Memo Button opens a window to record the Parent/Guardian/Client Concerns, PHN Concerns/Actions, and Does the family have any special needs that BCMH should be aware of? memos.

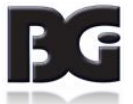

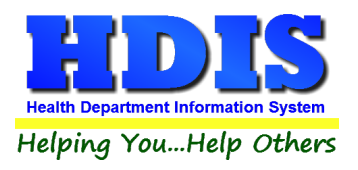

#### **Old Report**

| Ind       Demo       Info       HMG       Service       Diagnostic       Treatment       Contacts       PHN Services       Concern/Problem/Diagnosis List       Progress No         Changes/New Info       Equipment in Home 1       Equipment in Home 2       Therapies       Nutritional Issues       Educational Issues/Sevice Plans       Old Report         5b. List nursing issues and family concerns       Memo       List medical diagnosis's reported by parents       Memo         6. PHN activities:                                                                                                    |                | Progress I                                                                                                    | Notes By                                                          | Date                            |                                                                                    | Comprehen                                                                                                    | sive PHN Asses    | sment                                                                                  | Age S                                              | pecificAssessment |                 | Care Plan     |
|----------------------------------------------------------------------------------------------------|----------------|----------------------------------------------------------------------------------------------------|-------------------------------------------------------------------|---------------------------------|------------------------------------------------------------------------------------|----------------------------------------------------------------------------------------------------|-------------------|----------------------------------------------------------------------------------------|----------------------------------------------------|-------------------|-----------------|---------------|
| Changes/New Info       Equipment in Home 1       Equipment in Home 2       Therapies       Nutritional Issues       Educational Issues/Sevice Plans       Old Report         5b. List nursing issues and family concerns       Memo       List medical diagnosis's reported by parents       Memo         6. PHN activities:                                                                                                    | ind            | Demo                                                                                                    | Info                                                              | HMG                             | Service                                                                            | Diagnostic                                                                                                    | Treatment         | Contacts                                                                               | PHN Services                                       | Concern/Problem   | /Diagnosis List | Progress Note |
| 5b. List nursing issues and family concerns       Memo       List medical diagnosis's reported by parents       Memo         6. PHN activities: <ul> <li>Comprehensive Assessment</li> <li>Referral</li> <li>Referral</li> <li>Referrals</li> <li>Needs:</li> <li>Counseling</li> <li>Advocacy</li> <li>Patient Teaching</li> <li>Service Coordination</li> <li>Memo</li> <li>Anticipatory Guidance</li> <li>Not up to date due to medical reasons</li> <li>Injury Prevention</li> <li>Emergency Planning</li> <li>Not up to date due to religious beliefs</li> <li>Red Book(ChUMS) given</li> <li>Other(list)</li> <li>Memo</li> <li>Family Immunizations Discussed</li> <li>Family Immunizations Discussed</li> <li>Family Immunizations Discussed</li> <li>Copy To:</li> <li>Team Service Coordinator</li> <li>ODH/BCMH</li> <li>Other</li> <li>Managing Physician</li> <li>ODH/BCMH</li> </ul> | Cha            | anges/New In                                                                                                    | fo                                                                | Equipment                       | t in Home 1                                                                        | Equipment in                                                                                                  | n Home 2          | Therapies                                                                              | Nutritional Issues                                 | Educational Issue | es/Sevice Plans | Old Report    |
| 7. List of individuals Memo 8. Family's Long-term Memo 9. Summary of Plan of PHN Memo<br>Copy To: Team Service Coordinator Primary Physician Other<br>Managing Physician ODH/BCMH                                                                                                    | 5b. L          | ist nursin<br>IN activiti<br>Comprehen<br>Information<br>Counseling<br>Patient Tea<br>Monitoring<br>Injury Preve<br>Red Book(( | g issue<br>ies:<br>hsive Ass<br>ching<br>ching<br>ChUMS) <u>c</u> | s and fai<br>essment<br>jiven   | mily conce<br>Reass<br>Referra<br>Advoca<br>Service<br>Anticip<br>Emerg<br>Other(I | errns Memo<br>essment<br>al Referrals<br>cy<br>e Coordination<br>atory Guidance<br>ency Planning<br>ist) Memo | List medica       | I diagnosis':<br>ations Current<br>date due to me<br>date due to reli<br>munizations D | dical reasons<br>gious beliefs<br>iscussed □ Famil | y Imms Current    |                 |               |
|                                                                                                    | 7. Li:<br>Copy | st of indiv<br>/ To: □Te<br>□Ma                                                                                                | iduals<br>am Servi<br>anaging F                                   | Memo<br>ce Coordin<br>Physician | 8. Fan<br>ator □P<br>□C                                                            | nily's Long-ter<br>rimary Physician<br>DH/BCMH                                                                | m Memo<br>□ Other | 9. Summa                                                                               | ry of Plan of PH                                   | N Memo            |                 |               |
|                                                                                                    |                |                                                                                                    |                                                                   |                                 |                                                                                    |                                                                                                    |                   |                                                                                        |                                                    |                   |                 |               |

#### Fill in the appropriate information

If you need to edit an existing record click the **Modify** button to make changes.

Print button opens the printing options menu.

**Next** button navigates to next entry.

Previous button navigates to previous entry.

**Delete PHN Services\*** button will delete the current PHN Services entry.

Add PHN Services button will add a new PHN Services record.

Memo Button opens windows to record extra information.

Referrals Button opens a window to record referrals.

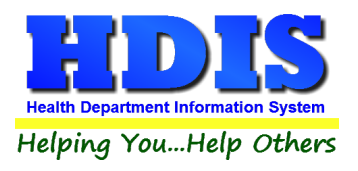

### **Referrals Button**

| 🖆 Referrals       |                          | 83    |
|-------------------|--------------------------|-------|
| 1). BCMH PROVIDER | ~ 7).                    | ~     |
| 2).               | <ul><li>✓ 8).</li></ul>  | ~     |
| 3).               | <ul><li>✓ 9).</li></ul>  | ~     |
| 4).               | <ul><li>✓ 10).</li></ul> | ~     |
| 5).               | Add to pull-down list    |       |
| 6).               |                          | Add   |
|                   |                          | Close |
| Memo              |                          |       |

#### Memo

| 5b. List nursing issues and family concerns |                   | 23 |
|---------------------------------------------|-------------------|----|
|                                             |                   | ^  |
|                                             |                   |    |
|                                             |                   |    |
|                                             |                   |    |
|                                             |                   |    |
|                                             |                   |    |
|                                             |                   |    |
|                                             |                   |    |
|                                             |                   |    |
|                                             |                   |    |
|                                             |                   | ~  |
|                                             | Spell Check Close | •  |

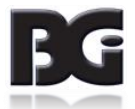

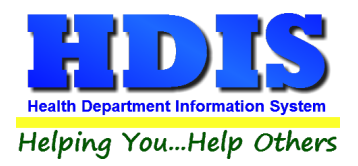

## **Concern/Problem/Diagnosis List Tab**

|     | Progress N | Notes By D | ate                 |               | Comprehensive PHN Assessm |           |   |                    | Age Sp                                    | ecificAssessment   |              | Care Plan |               |
|-----|------------|------------|---------------------|---------------|---------------------------|-----------|---|--------------------|-------------------------------------------|--------------------|--------------|-----------|---------------|
| ind | Demo       | Info       | HMG                 | Service       | Diagnostic                | Treatment |   | Contacts           | PHN Services                              | Concern/Proble     | em/Diagno:   | sis List  | Progress Note |
|     |            | Date II    | D                   | Concern/Prob  | lem/Diagnosis             |           | - | Action             |                                           | -                  | Date Reso    | ved \land |               |
|     |            | 09/26i     | 2018                | Type concerr  | n/problem/Diagno          | sis here  | > | Type action        | here                                      | ^                  | 09/26/2018   | 3         |               |
|     |            |            |                     |               |                           |           | ~ |                    |                                           | ~                  |              | _         |               |
|     |            |            |                     |               |                           |           |   |                    |                                           |                    |              | _         |               |
|     |            | <          |                     |               |                           |           |   |                    |                                           |                    |              | >         |               |
|     |            | Add Co     | oncern (<br>dd Cono | Column to Par | ent/Guardian/Clie         | Actions   |   | Add Conce<br>Add C | rn & Action Column<br>concern & Action Co | to Parent/Guardian | n/Client Cor | s         |               |

#### Fill in the appropriate information

If you need to edit an existing record click the **Modify** button to make changes.

Print button opens the printing options menu.

Add Problem button will allow user to enter a new problem.

Delete Problem Plan\* - Right click to delete the entered problem plan

Add Concern Column to Parent/Guardian/Client Concerns copies the information from the table and enters it into Parent/Guardian/Client Concerns section.

Add Concern & Action Column to Parent/Guardian/Client Concerns copies the information from the table and enters it into Parent/Guardian/Client Concerns section.

Add Concern Column to PHN Concerns/Actions copies the information from the table and enters it into PHN Concerns/Actions section.

Add Concern & Action Column to PHN Concerns/Actions copies the information from the table and enters it into PHN Concerns/Actions section.

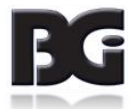

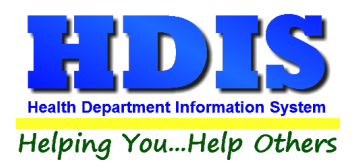

## **Progress Notes Tab**

| 🖺 BCI | мн -         | ZZZTEST, 1                   | TEST F - O         | 5/02/1925 | - 93 - BCMH                 | #:                                      |                                        |                                    |                          |                       |           | ×              |
|-------|--------------|------------------------------|--------------------|-----------|-----------------------------|-----------------------------------------|----------------------------------------|------------------------------------|--------------------------|-----------------------|-----------|----------------|
|       |              | Progress N                   | Notes By           | Date      |                             | Comprehens                              | sive PHN Assess                        | sment                              | Age Sp                   | ecific Assessment     | C         | Care Plan      |
| Fin   | d            | Demo                         | Info               | HMG       | Service                     | Diagnostic                              | Treatment                              | Contacts                           | PHN Services             | Concern/Problem/Diagn | osis List | Progress Notes |
|       |              |                              |                    |           |                             |                                         |                                        |                                    |                          |                       |           |                |
|       | []           | = Print B                    | Brackete           | ed        |                             |                                         |                                        |                                    |                          |                       |           |                |
|       | {            | } = Letter<br>< = Fax I      | nquiry             |           |                             |                                         |                                        | Go To                              | Top Go To Bo             | ottom Spell Check     | Print     | Modify         |
|       | G<br>Go<br>S | o To To<br>To Bot<br>pell Ch | op<br>ttom<br>ieck | ]         | Allows<br>Allows<br>Will ru | user to go<br>user to go<br>n a spell c | o to the to<br>o to botto<br>heck on F | op of the<br>om of the<br>Progress | page.<br>page.<br>Notes. |                       |           |                |
|       |              | Modi                         | fy                 |           | Allow                       | user to mo                              | odify the                              | Progress                           | Notes.                   |                       |           |                |

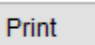

Opens window with printing options.

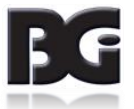

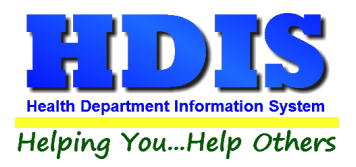

## **Progress Notes By Date Tab**

| 4 | Dome     | Info     | шис      | Sonico    | Diagnostic       | Treatment          | Contacto  | PHN Services  | Concorn/Problem/Diagno | eie Liet - Progr | acc Neta |
|---|----------|----------|----------|-----------|------------------|--------------------|-----------|---------------|------------------------|------------------|----------|
| u | Demo     | Inio     | HMG      | Service   | Diagnostic       | Treatment          | Contacts  | Phil Selvices | Concern/Problem/Diagno | sis List Plogr   | ess note |
|   | Progress | Notes By | Date     |           | Compreher        | isive PHN Assess   | sment     | Age Sp        | ecificAssessment       | Care Pla         | an       |
|   |          | Dete     |          | 1.66      | Na               | taa                |           |               |                        |                  |          |
|   |          | Date     |          | otan      | th               | is is a progress n | ote test  |               |                        |                  |          |
|   |          |          |          | CHC SOFTV | /ARE             |                    |           |               |                        |                  |          |
|   |          |          |          |           |                  |                    |           |               |                        | ~                |          |
|   |          |          |          |           |                  |                    |           |               |                        |                  |          |
|   |          |          |          |           |                  |                    |           |               |                        |                  |          |
|   |          |          |          |           |                  |                    |           |               |                        |                  |          |
|   |          |          |          |           |                  |                    |           |               |                        |                  |          |
|   |          |          |          |           |                  |                    |           |               |                        |                  |          |
|   |          | -        |          |           |                  |                    |           |               |                        |                  |          |
|   |          |          |          |           |                  |                    |           |               |                        |                  |          |
|   |          |          |          |           |                  |                    |           |               |                        |                  |          |
|   |          | -        |          |           |                  |                    |           |               |                        |                  |          |
|   |          |          |          |           |                  |                    |           |               |                        |                  |          |
|   |          |          |          |           |                  |                    |           |               |                        |                  |          |
|   |          |          |          |           |                  |                    |           |               |                        |                  |          |
|   |          |          |          |           |                  |                    |           |               |                        |                  |          |
|   |          |          |          |           |                  |                    |           |               |                        |                  |          |
|   |          |          |          |           |                  |                    |           |               |                        |                  |          |
|   |          | <        |          |           |                  |                    |           |               |                        | ~                |          |
|   |          |          |          |           |                  |                    |           |               |                        |                  |          |
|   |          | Re-So    | t Dates* | Delete B  | lank Progress No | te* Add Progre     | ess Note* |               | Zoom                   | Print I          | lodify   |

**Re-Sort Dates\*** - Right click to sort dates.

**Delete Blank Progress Note\*** button - right-click and it allows you to delete a selected blank progress note.

Add Progress Note\* button – right-click and it allows you to add a new progress note.

Zoom button opens another window with display options for the data in the table.

If you need to edit an existing record click the **Modify** button to make changes.

**Print** button opens the printing options menu.

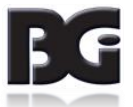

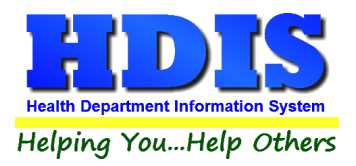

## **Comprehensive PHN Assessment Tab**

| BCMH - ZZZTEST, TEST F - 05/02/1925 - 93 - BCMH #: |                                                                                                    |             |                         |                  | ×              |
|----------------------------------------------------|----------------------------------------------------------------------------------------------------|-------------|-------------------------|------------------|----------------|
| Find Demo Info HMG Service Diagnostic Treat        | ment Contacts                                                                                                    | PHN Ser     | vices Concern/Problem   | n/Diagnosis List | Progress Notes |
| Progress Notes By Date Comprehensive PHN           | Assessment                                                                                                    |             | Age Specific Assessment |                  | Care Plan      |
| Issues Review                                      |                                                                                                    | Ans Comment |                         | ^                |                |
| l l                                                |                                                                                                    |             |                         | ^                |                |
|                                                    |                                                                                                    |             |                         | <b>v</b>         |                |
|                                                    |                                                                                                    |             |                         | ^                |                |
|                                                    |                                                                                                    |             |                         |                  |                |
|                                                    | VISIT DATE                                                                                                    | +           |                         | ~                |                |
|                                                    |                                                                                                    |             |                         |                  |                |
|                                                    |                                                                                                    | +           |                         | ~                |                |
| BCMH<br>COOR                                       | SERVICE<br>DINATOR                                                                                                    |             |                         | ^                |                |
|                                                    |                                                                                                    |             |                         | <b>~</b>         |                |
| SERVI                                              | CE COORDINATION                                                                                                    |             |                         | ^                |                |
|                                                    | oor the training of the training of the traini |             |                         |                  |                |
| PRIMA                                              | RY CARE PHYSICIAN                                                                                                    |             |                         | ~                |                |
|                                                    |                                                                                                    |             |                         |                  |                |
|                                                    |                                                                                                    |             |                         | <u> </u>         |                |
|                                                    |                                                                                                    | == -        |                         | >                |                |
| F2 = OK F3 =YES                                    | F4 = NO                                                                                                    | F5 = 1      |                         |                  |                |
|                                                    |                                                                                                    | Print       |                         |                  | Modify         |
| Delete All Assessillellits.                        |                                                                                                    | FIIII       | Delete Assessment       | Augasessments    | woully         |

If you need to edit an existing record click the **Modify** button to make changes.

Print button opens the printing options menu.

Add Assessments button allows you to add a new assessment.

Right click **Delete Assessment\*** to delete the selected assessment.

Right click **Delete All Assessments\*** to delete all of the assessments in the table.

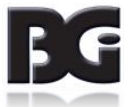

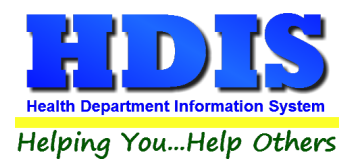

## Age Specific Assessment Tab

| всмн | - ZZZTEST,              | TEST F - 0 | 5/02/1925 | - 93 - BC | :MH #:    |              |                |      |      |         |                 |             |             |           |                |
|------|-------------------------|------------|-----------|-----------|-----------|--------------|----------------|------|------|---------|-----------------|-------------|-------------|-----------|----------------|
| Find | Demo                    | Info       | HMG       | Servi     | ce [      | Diagnostic   | Treatment      | Cont | acts |         | PHN Services    | Concern/Pro | blem/Diagno | osis List | Progress Notes |
|      | Progress I              | Notes By I | Date      |           |           | Comprehens   | ive PHN Assess | ment |      |         | Age             |             | Care Plan   |           |                |
|      |                         | Age        | Issue     | s         |           | Review W A D |                |      |      |         | Comments        |             |             |           |                |
|      |                         | • O N      |           | ICAL IS   | SUES      | CURRENT I    |                |      |      |         |                 |             |             | <b>û</b>  |                |
|      | 0 MO<br>0 MO            |            | мо        |           |           | FOLLOW-U     | IP APPTS.      |      |      |         |                 |             |             | Ŷ         |                |
|      |                         |            |           |           | HOSPITALI | ZATIONS      |                |      |      |         |                 |             | \$          |           |                |
|      |                         | 0 1        | мо        |           |           | THERAPIES    | S              |      |      |         |                 |             |             | Ŷ         |                |
|      | 0 MO IMMUNIZATIONS      |            | ONS       | NEEDS/AC  |           |              |                |      |      |         | \$              |             |             |           |                |
|      |                         | 01         | мо        |           |           | UP TO DAT    |                |      |      |         |                 |             | Ŷ           |           |                |
|      |                         | 10         |           | TAL ISS   | UES       | FLOURIDE     | SOURCE         |      |      |         |                 |             |             | Ŷ         |                |
|      |                         | 0 1        | ю         |           |           |              | DITION         |      |      |         |                 |             |             | Ŷ         |                |
|      |                         | 01         | мо        |           |           | ORAL CLE     | ANING          |      |      |         |                 |             |             | Ŷ         |                |
|      |                         | 01         | NO        |           |           | PACIFIER U   | JSE, ETC.      |      |      |         |                 |             |             | <b>^</b>  |                |
|      |                         | <          |           |           |           |              |                |      |      |         |                 |             |             | >         |                |
|      |                         | w = v      | Vithin N  | lorma     | Limits    | S            | A =            | Abno | rma  | I       |                 | D =         | Denies Co   | oncern    |                |
|      | Delete All Assessments* |            |           |           |           |              |                |      |      | Print D | elete Assessmen | ts* Add As  | sessment    | s Modify  |                |
|      |                         |            |           |           |           |              |                |      |      |         |                 |             |             |           |                |

If you need to edit an existing record click the **Modify** button to make changes.

**Print** button opens the printing options menu.

Add Assessments button allows you to add a new assessment.

Right click **Delete Assessment\*** to delete the selected assessment.

Right click **Delete All Assessments**\* to delete all of the assessments in the table.

| 🔁 Select Age Specifi | c Assesment |             |            |            | ×              |
|----------------------|-------------|-------------|------------|------------|----------------|
|                      | Age         | as of Today | 28         |            |                |
| O 0 Month            | O 10 Months | ◯ 20 Months | 8 Years    | 18 Years   |                |
| O 1 Month            | O 11 Months | O 21 Months | O 9 Years  | 19 Years   |                |
| O 2 Months           | O 12 Months | 22 Months   | 10 Years   | O 20 Years |                |
| O 3 Months           | 🔿 13 Months | ◯ 23 Months | O 11 Years | 21 Years   |                |
| 4 Months             | 🔘 14 Months | 2 Years     | 12 Years   |            |                |
| O 5 Months           | 15 Months   | O 3 Years   | 13 Years   |            |                |
| 6 Months             | 16 Months   | 4 Years     | 14 Years   |            |                |
| O 7 Months           | 17 Months   | 5 Years     | 15 Years   |            | Add Assessment |
| 8 Months             | 18 Months   | 6 Years     | 16 Years   |            | AddAssessment  |
| O 9 Months           | 🔘 19 Months | O 7 Years   | O 17 Years |            | Close          |
|                      |             |             |            |            |                |

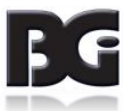

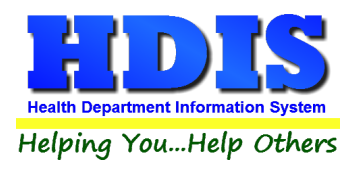

## **Care Plan**

| ind | Demo       | Info     | HMG        | Service   | Diag | nostic     | Treatment      | Conta | acts    | PHN Services            | Conc   | ern/Problem/Diag | nosis List  | Progress Note |
|-----|------------|----------|------------|-----------|------|------------|----------------|-------|---------|-------------------------|--------|------------------|-------------|---------------|
|     | Progress I | Notes By | Date       |           | Con  | nprehens   | ive PHN Assess | ment  |         | Age Specific Assessment |        |                  |             | Care Plan     |
|     |            | Conc     | ern        |           | C    | bjective   |                |       | Plan F  |                         |        | Resolution Date  |             |               |
|     |            | this     | is a conce | ring test | ^    | this is an | objective test | ^     | this is | a plan test             | ^      | l                | ^           |               |
|     |            | Þ        |            |           |      |            |                |       |         |                         |        |                  |             |               |
|     |            |          |            |           | J    |            |                |       |         |                         | J      |                  | ,           |               |
|     |            |          |            |           |      |            |                |       |         |                         |        |                  |             |               |
|     |            |          |            |           |      |            |                |       |         |                         |        |                  |             |               |
|     |            |          |            |           |      |            |                |       |         |                         |        |                  |             |               |
|     |            |          |            |           |      |            |                |       |         |                         |        |                  |             |               |
|     |            |          |            |           |      |            |                |       |         |                         |        |                  |             |               |
|     |            |          |            |           |      |            |                |       |         |                         |        |                  |             |               |
|     |            |          |            |           |      |            |                |       |         |                         |        |                  |             |               |
|     |            |          |            |           |      |            |                |       |         |                         |        |                  |             |               |
|     |            |          |            |           |      |            |                |       |         |                         |        |                  |             |               |
|     |            |          |            |           |      |            |                |       |         |                         |        |                  |             |               |
|     |            |          |            |           |      |            |                |       |         |                         |        |                  |             |               |
|     |            |          |            |           |      |            |                |       |         |                         |        |                  | ~           |               |
|     |            | <        |            |           |      |            |                |       |         |                         |        |                  | >           |               |
|     |            |          |            |           |      |            |                |       |         | Print                   | Delete | e Care Plan*     | dd Care Pla | an Modify     |

If you need to edit an existing record click the **Modify** button to make changes.

**Print** button opens the printing options menu.

Right click **Delete Care Plan\*** to delete the current care plan.

Click Add Care Plan button to create a new care plan entry.

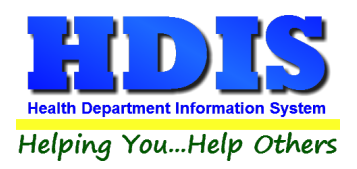

### **Print Options**

| 🛥 Print         |                                                                           | 23    |
|-----------------|---------------------------------------------------------------------------|-------|
| HCFA 1500       | From DOS / / To DOS / /                                                   | ОК    |
| OEnvelope       | O Comprehensive PHN Assesment                                             | 01    |
| OLetterA        | Comprehensive PHN Assesment(form only)                                    | Close |
| O Letter B      | ◯ Age Specific Assessment                                                 |       |
| O Letter C      | ○ PHN Care Plan ○ Problem List-All ○ Unresolved ○ Resolved                |       |
| O Letter D      | O Form for PHN Services-HMG                                               |       |
| O Letter E      | O Form for PHN Services-Service Co-ordination                             |       |
| O Progess Notes | O Form for PHN Services-Diagnostic                                        |       |
|                 | ○ Form for PHN Services-Treatment                                         |       |
| O Letter G      | ○ Progress Notes                                                          |       |
| O Letter H      | Progress Notes [Bracketed Only]                                           |       |
| O Letter I      | O Progress Notes by Date From To                                          |       |
| O Letter J      | Progress Notes by Date Range                                              |       |
| ◯ Letter K      | O FAX Inquiry                                                             |       |
| O Letter I      | Documentation of Public Health Nurse Referral Services                    |       |
|                 | O Reimbursement-BCMH                                                      |       |
| O Data Sheet    | Reimbursement-HMG     Netification of Changes in Child/Family Status Form |       |
|                 | Request for Payment Authorization PUN Concultative Services               |       |
|                 |                                                                           |       |
|                 |                                                                           |       |
|                 | Request to Change Managing Physician                                      |       |
|                 |                                                                           |       |
| Preview         | Address Envelope/Letter to Parent                                         |       |
|                 | O Address Envelope/Letter to Managing Physician                           |       |
|                 | Address Envelope/Letter to Primary Physician                              |       |
| () Print        | Address Envelope/Letter to Dentist                                        |       |
|                 |                                                                           |       |

Enter in a date range relating to the **From Date of Service** and **To Date of Service**.

Select appropriate check-box to print or preview form.

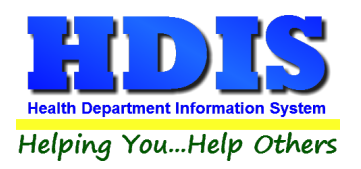

## **Chapter 3: BCMH Medical Application**

Navigate to: Community and Public Health Services >BCMH> BCMH Medical Application.

| 🚨 ВСМ | H - Health District Informatior | n System               |         |                    |             |             |        |
|-------|---------------------------------|------------------------|---------|--------------------|-------------|-------------|--------|
| BCMH  | BCMH Medical Application        | <b>BCMH Nuitrition</b> | Reports | Browse/List/Export | Count/Graph | Maintenance | Return |

Once selected, a window starting on the **Find** tab will appear.

| Find                     | Demo 1-25    | Other Info 26-36 | Major Se | rvices 37-42  | Pu      | blic Health N | urse Referra | ıl 43-54 |
|--------------------------|--------------|------------------|----------|---------------|---------|---------------|--------------|----------|
| by Name                  |              |                  |          |               |         |               |              |          |
| nter Name (last, first n | niddle name) |                  |          |               |         |               |              |          |
|                          |              |                  |          |               |         | Add           | d Name       | Close    |
| Last                     | First        | Middle           | Suffix   | Date of Birth | Sex SSN | #             |              |          |
| ZZZTEST                  | TEST         | F                |          | 05/02/1990    | M       |               |              |          |
|                          |              |                  |          |               |         |               |              |          |
|                          |              |                  |          |               |         |               | _            |          |
|                          |              |                  |          | _             |         |               |              |          |
|                          |              |                  |          |               |         |               |              |          |
|                          |              |                  |          |               |         |               |              |          |
|                          |              |                  |          |               |         |               |              |          |
|                          |              |                  |          |               |         |               |              |          |
|                          |              |                  |          |               |         |               |              |          |
|                          |              |                  |          |               |         |               |              |          |
|                          |              |                  |          |               |         |               |              |          |
|                          |              |                  |          | _             |         |               |              |          |
|                          |              |                  |          |               |         |               |              |          |
|                          |              |                  |          |               |         |               |              |          |
|                          |              |                  |          |               |         |               |              |          |
|                          |              |                  |          |               |         |               |              |          |
|                          |              |                  |          |               |         |               |              |          |

Enter a last, first, or middle name in the **search box to find** a patient.

Click Add Name button to enter in a new patient.

**Close** button will exit out of the window.

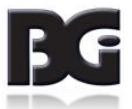

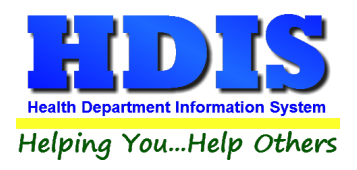

### Demo 1-25

#### Child's Info 1-9 Subtab

| Find  | Demo 1-25        |          | Other Info 26-36      | 1             | Major Services 37-42 | !         | Public Health Nurse Referral 43-5 |  |  |  |  |  |
|-------|------------------|----------|-----------------------|---------------|----------------------|-----------|-----------------------------------|--|--|--|--|--|
| Child | 's Info 1-9      | Pa       | rents/Guardians 10-19 |               | Health Insurance 20  | -21       | Dental/Vision Ins. 22-25          |  |  |  |  |  |
|       | Diagnostic       | 🗌 Tre    | atment 🗹 Case Renew   | al 🗌 Service  | e Coordination       |           | eferral                           |  |  |  |  |  |
|       | Adult Hemophilia |          | HMG                   | Adult C       | Cystic Fibrosis      | Metabo    | etabolic Formula Program          |  |  |  |  |  |
|       | 1. Last Nam      | 9        | First Name            |               | Middle Name          |           | Suffix                            |  |  |  |  |  |
|       | ZZZTEST          |          | TEST                  |               | EXAMPLE              |           |                                   |  |  |  |  |  |
|       | 2. Case #        |          | 5. Date of Birth 6. S | SN#           | 7. Sex 8. Ethni      | c Group   | 9. Ohio Res.                      |  |  |  |  |  |
|       |                  |          | 05/02/2010 -          | -             | M BIRAC              | AL        | ✓ ✓ Yes □ No                      |  |  |  |  |  |
|       |                  |          |                       |               |                      |           |                                   |  |  |  |  |  |
|       | 3.Street #       | Street   |                       | Stree         | t Suffix Apt. #      |           |                                   |  |  |  |  |  |
|       | 215              | TEST     |                       | DRIV          | /E                   |           |                                   |  |  |  |  |  |
|       | City             |          | State                 | e Zip Co      | de 4. County         |           |                                   |  |  |  |  |  |
|       | CITY             |          | ✓ OH                  | ~ 44406       | 3 V SUMMIT           |           | ~                                 |  |  |  |  |  |
|       |                  |          |                       |               |                      |           |                                   |  |  |  |  |  |
|       | Email            |          |                       |               |                      |           |                                   |  |  |  |  |  |
|       |                  |          |                       |               |                      |           |                                   |  |  |  |  |  |
|       |                  |          |                       |               |                      |           |                                   |  |  |  |  |  |
|       | 5                | TRIKE TH |                       | S FIFL D IS N | IO LONGER ON         | THE APPLI | CATION                            |  |  |  |  |  |
|       |                  |          |                       |               | 20110211011          |           |                                   |  |  |  |  |  |
|       |                  |          |                       |               | Delete Mark          |           |                                   |  |  |  |  |  |

#### Fill in the appropriate information

Right click **Delete Medical Application\*** button to delete the visible Medical application.

Click the **Add Medical Application** button to create a new application.

If you need to edit an existing record click the **Modify** button to make changes.

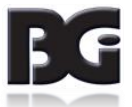

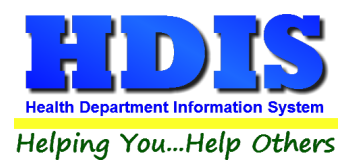

#### Parents/Guardians Info 10-19 Subtab

| Find  | Demo 1-25      | ;                       | Other Info 26-36   | Major Se               | rvices 37-42    | Public Health Nurse Referral 43- |
|-------|----------------|-------------------------|--------------------|------------------------|-----------------|----------------------------------|
|       |                |                         |                    |                        |                 |                                  |
| Child | 's Info 1-9    | Parents/Guardians 10-19 |                    | Health Insurance 20-21 |                 | Dental/Vision Ins. 22-25         |
|       | 10. Parent/Gua | ardian Last             | Parent/Guardian    | First                  |                 |                                  |
|       | ZZZTEST        |                         | TESTER             |                        |                 |                                  |
|       | 11. Address    |                         |                    |                        | 12. SSN         |                                  |
|       | 215 TEST DF    | RIVE                    |                    |                        |                 |                                  |
|       | City           |                         | State              | Zip Code               | 13. Home Phone  | 14. Work Phone                   |
|       | CITY           |                         | ~ OH ~             | 44406 ~                | 1-231-231-2311  |                                  |
|       | 15. Parent/Gua | ardian Last             | Parent/Guardian    |                        |                 |                                  |
|       |                |                         |                    |                        |                 |                                  |
|       | 16. Address    |                         |                    |                        | 17. SSN         |                                  |
|       | 215 TEST DF    | RIVE                    |                    |                        | 000-00-0000     |                                  |
|       | City           |                         | State              | Zip Code               | 18. Home Phone  | 19. Work Phone                   |
|       | CITY           |                         | ~ OH ~             | 44406 ~                |                 |                                  |
|       |                |                         |                    |                        |                 |                                  |
|       |                |                         |                    |                        |                 |                                  |
|       |                |                         |                    |                        |                 |                                  |
|       |                |                         |                    |                        |                 |                                  |
|       | STI            | RIKE THRU L             | ABEL INDICATES FIE | LD IS NO LON           | IGER ON THE APF | PLICATION                        |
|       |                |                         |                    |                        |                 |                                  |

#### Fill in the appropriate information

Right click **Delete Medical Application**\* button to delete the visible Medical application.

Click the **Add Medical Application** button to create a new application.

If you need to edit an existing record click the **Modify** button to make changes.

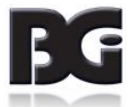
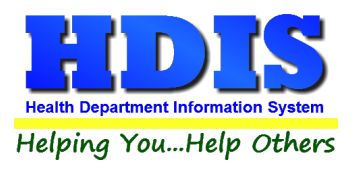

#### Health Insurance 20-19 Subtab

| BCMH Medical Applicat | ion - ZZZTEST, TEST EXAM             | /IPLE                                          |                 |               |                                                |
|-----------------------|--------------------------------------|------------------------------------------------|-----------------|---------------|------------------------------------------------|
| Find                  | Demo 1-25                            | Other Info 26-36                               | Major Servic    | es 37-42      | Public Health Nurse Referral 43-54             |
| Child's Info          | 1-9 F                                | Parents/Guardians 10-19                        | Health Insu     | rance 20-21   | Dental/Vision Ins. 22-25                       |
|                       | 20. Primary Insurar<br>Begin Date En | d Date Name of Insured                         | cy #            | Carrier #     | Yes No                                         |
|                       | 21. Secondary Insi<br>Begin Date En  | urance Carrier Polic<br>d Date Name of Insured | cy #            | Carrier #     | Yes No                                         |
|                       | STRIKE T                             | HRU LABEL INDICATES FIE                        | ELD IS NO LONGE | ER ON THE APP | PLICATION tion* Add Medical Application Modify |

#### Fill in the appropriate information

Right click **Delete Medical Application**\* button to delete the visible Medical application.

Click the **Add Medical Application** button to create a new application.

If you need to edit an existing record click the **Modify** button to make changes.

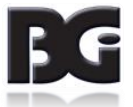

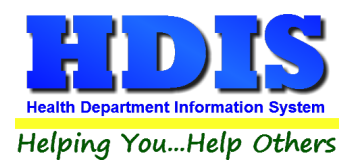

#### Dental/Vision Ins. 22-25 Subtab

| ind                     | Demo 1-25               | Ot           | her Info 26-36      | Major Services 37-42     | Public Health Nurse Referra |
|-------------------------|-------------------------|--------------|---------------------|--------------------------|-----------------------------|
| Child's In              | fo 1-9                  | Parents/Guar | dians 10-19         | Health Insurance 20-21   | Dental/Vision Ins. 22-2     |
| 22. Dei                 | ntal Insurance Cov      | rage         | Policy #            | Carrier #                | Begin Date End Date         |
| Name                    | of Insured              |              |                     |                          |                             |
| 23. Vis                 | ion Care Insuranc       | e Coverage   | Policy #            | Carrier #                | Begin Date End Date         |
| Name                    | of Insured              |              |                     | Yes 🗌 No                 |                             |
| 24. Me<br><b>Yes</b>    | dicaid Eligible<br>□ No | Medica       | id Recipient Billin | g #                      | Begin Date End Date         |
| 25. S.S<br><b>⊡ Yes</b> | 5.I. Eligible           |              |                     |                          |                             |
|                         |                         |              |                     |                          |                             |
|                         | STDI                    |              |                     |                          |                             |
|                         | STRI                    |              | ELINDICATES FI      | ELD IS NO LONGER ON THE? |                             |

#### Fill in the appropriate information

Right click **Delete Medical Application**\* button to delete the visible Medical application.

Click the **Add Medical Application** button to create a new application.

If you need to edit an existing record click the **Modify** button to make changes.

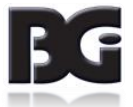

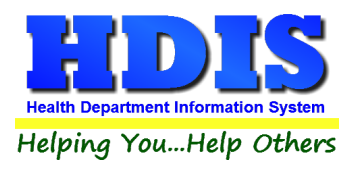

## Other Info 26-36 Tab

| Find | Demo 1-25                                                                                                    | Other Info 26-36    | Major Services 37-42 | Public Health Nurse | Referral 43-54 |
|------|----------------------------------------------------------------------------------------------------|---------------------|----------------------|---------------------|----------------|
|      | 26. Managing Physicia<br>, MAKI<br>30 .Primary ICD-9 Cod                                                                                                    | Add Site            | ice                  |                     |                |
|      | 31. Secondary ICD-9 C                                                                                                    | ode and Description |                      |                     |                |
|      | 32. Tertiary ICD-9 Code                                                                                                    | and Description     |                      |                     |                |
|      | 33. Other ICD-9 Code a                                                                                                    | and Description     |                      |                     |                |
|      | <ul> <li>34. If child/client has any other handicapping condition(s), please describe Memo</li> <li>35. Name of Primary Care Physician</li> <li>36. Name of Primary Care Dentist</li> <li>Add</li> </ul> |                     |                      |                     |                |
|      |                                                                                                    |                     |                      |                     |                |
|      |                                                                                                    |                     |                      |                     |                |

## Fill in the appropriate information

If you need to edit an existing record click the **Modify** button to make changes.

| 🗢 Print                                      | ×     |
|----------------------------------------------|-------|
| Medical Application Form                     | ОК    |
| O Medical Application Form (Blank Insurance) | Close |
|                                              |       |
| Preview                                      |       |
| ⊖ Print                                      |       |

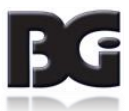

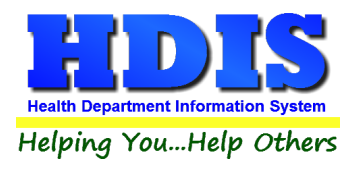

## Major Services 37-42 Tab

#### Category of Service 1 & 2 & 3 Subtab

| ind | Demo 1-25              | Other Inf | o 26-36        | Major Services 3     | 7-42        | Public Health Nu    | se Referral 43- |
|-----|------------------------|-----------|----------------|----------------------|-------------|---------------------|-----------------|
|     | Category of Service    | 1&2&3     | Category       | of Service 4 & 5 & 6 |             | Major Service 38-42 |                 |
|     | 37 .Category of Servic | e         |                |                      |             |                     |                 |
|     | Name and Address of    | Provider  |                |                      |             |                     |                 |
|     | Provider Number        | Ur        | nit of Service | S                    | ource of Pa | ayments             |                 |
|     | Category of Service    |           |                |                      |             |                     |                 |
|     | Name and Address of    | Provider  |                |                      |             |                     |                 |
|     | Provider Number        | Ur        | nit of Service | S                    | ource of Pa | ayments             |                 |
|     | Category of Service    |           |                |                      |             |                     |                 |
|     | Name and Address of    | Provider  |                |                      |             |                     |                 |
|     | Provider Number        | Ur        | nit of Service | S                    | ource of Pa | ayments             |                 |
|     |                        |           |                |                      |             |                     |                 |

### Fill in the appropriate information

If you need to edit an existing record click the **Modify** button to make changes.

| 🗢 Print                                      | 8     |
|----------------------------------------------|-------|
| Medical Application Form                     | ОК    |
| O Medical Application Form (Blank Insurance) | Close |
|                                              |       |
| Preview                                      |       |
| ○ Print                                      |       |

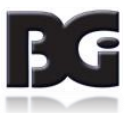

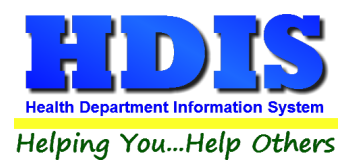

### Category of Service 4 & 5 & 6 Subtab

| Find | Demo 1-25             | Other Info 26-36 | Major Services 37-42          | Public Healt        | h Nurse Referral 43-5 |
|------|-----------------------|------------------|-------------------------------|---------------------|-----------------------|
|      | Category of Service   | 1&2&3            | Category of Service 4 & 5 & 6 | Major Service 38-42 | !                     |
|      | Category of Service   |                  |                               |                     |                       |
|      | Name and Address of I | Provider         |                               |                     |                       |
|      | Provider Number       | Unit of S        | ervice Source                 | ce of Payments      |                       |
|      | Category of Service   |                  |                               |                     |                       |
|      | Name and Address of I | Provider         |                               |                     |                       |
|      | Category of Service   |                  |                               |                     |                       |
|      | Name and Address of I | Provider         |                               |                     |                       |
|      |                       |                  |                               |                     |                       |
|      |                       |                  |                               |                     |                       |
|      |                       |                  |                               |                     |                       |

## Fill in the appropriate information

If you need to edit an existing record click the **Modify** button to make changes.

| 🗢 Print                                      | 23    |
|----------------------------------------------|-------|
| Medical Application Form                     | ОК    |
| O Medical Application Form (Blank Insurance) | Close |
|                                              |       |
| Preview                                      |       |
| ○ Print                                      |       |

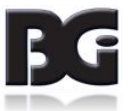

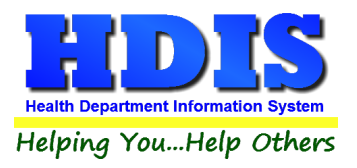

## Major Services 38-42 Subtab

| Find | Demo 1-25               | Other Info 26-36           | Major Services 37-42           | Public Health Nurse Referral 43-5 |
|------|-------------------------|----------------------------|--------------------------------|-----------------------------------|
|      | Category of Service     | 1&2&3 C                    | ategory of Service 4 & 5 & 6   | Major Service 38-42               |
|      | 38. Recommendations     | (include/attach Plan of Tr | eatment, Medical Report, and/o | or Discharge Summary) Memo        |
|      | 40. Initial exam 41. Na | me of person completing    | form Phone                     | 42. Most recent exam              |
|      |                         |                            |                                |                                   |
|      |                         |                            |                                |                                   |
|      |                         |                            |                                |                                   |
|      |                         |                            |                                |                                   |
|      |                         |                            |                                |                                   |
|      |                         |                            |                                |                                   |
|      |                         |                            |                                |                                   |
|      |                         |                            |                                |                                   |
|      |                         |                            |                                | Print Mo                          |

Memo Button opens up a window that allows you to write a memo.

#### Fill in the appropriate information

If you need to edit an existing record click the **Modify** button to make changes.

| 🗢 Print                                    | 23    |
|--------------------------------------------|-------|
| Medical Application Form                   | ОК    |
| Medical Application Form (Blank Insurance) | Close |
|                                            |       |
| Preview                                    |       |
| ⊖ Print                                    |       |

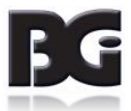

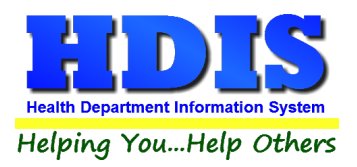

## Public Health Nurse Referral 43-54

| Find | Demo 1-25                                    | Other Info 26-36                   | Major Services 37-42      | Public Health Nurse Referral 43-5 |
|------|----------------------------------------------|------------------------------------|---------------------------|-----------------------------------|
|      | 43. Nurse                                    | 46. Reason                         |                           | Date of scheduled exam            |
|      | 48. Approved 49. Pro                         | gram                               | Code 50. Effective        | Date 51. Expiration Date          |
|      | 52. Denial reason                            | Code                               | 53. Denial reason         | Code                              |
|      | 54. Nurse Case Mana                          | ger                                |                           |                                   |
|      | The best time of day to                      | o contact me by telephone is:      |                           |                                   |
|      | Someone not living wit address or how to con | th me that will know my<br>tact me | Relationship to child     | Phone                             |
|      | STRIKE                                       | THRU LABEL INDICATES FIE           | ELD IS NO LONGER ON THE A | PPLICATION                        |
|      |                                              |                                    |                           |                                   |
|      |                                              |                                    |                           |                                   |

## Fill in the appropriate information

If you need to edit an existing record click the **Modify** button to make changes.

| 🛥 Print                                    | 83    |
|--------------------------------------------|-------|
| Medical Application Form                   | ОК    |
| Medical Application Form (Blank Insurance) | Close |
|                                            |       |
| Preview                                    |       |
| ⊖ Print                                    |       |
|                                            |       |

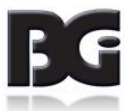

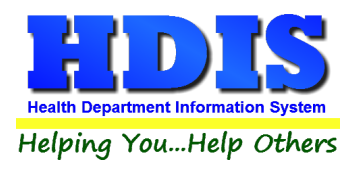

# **Chapter 4: Reports**

Navigate to: **Community and Public Health Services >BCMH> Reports**. There will be a drop down menu for different types of reports you can create/modify.

| BCMH - Health District Information System                                                                                                    |                    |                        |         |                    |             |             |        |  |  |  |
|----------------------------------------------------------------------------------------------------|--------------------|------------------------|---------|--------------------|-------------|-------------|--------|--|--|--|
| BCMH BCMH M                                                                                                    | edical Application | <b>BCMH Nuitrition</b> | Reports | Browse/List/Export | Count/Graph | Maintenance | Return |  |  |  |
| and the second second s |                    |                        | BCM     | - + -              |             |             |        |  |  |  |
| and the second second s |                    |                        | BCM     | H Nuitrition 🔹 🖡   |             |             |        |  |  |  |

| Example of Report Options:                               |                                                                                                    |  |  |  |
|----------------------------------------------------------|----------------------------------------------------------------------------------------------------|--|--|--|
| Report                                                   | Description                                                                                                    |  |  |  |
| ВСМН                                                     |                                                                                                    |  |  |  |
| Adjusted Off                                             | Prints out the amount adjusted of your payments, fill in a from and to date for your report                                                                   |  |  |  |
| Caseload                                                 | Prints out a caseload of clients. You may sort by LOA date,<br>employee, or type of service plan                                                              |  |  |  |
| Caseload – Combined                                      | Prints out a combined caseload of clients. You may sort by LOA date, employee, or type of service plan                                                        |  |  |  |
| Count of BCMH Clients                                    | Prints out a count of BCMH clients report. Can sort by Employee,<br>HMG, Service Coordination, Diagnostic, and Treatment.                                     |  |  |  |
| Discharged                                               | Prints a list of clients that have been discharged from BCMH. For<br>this report to work, you must fill in the "Discharge Date" field in the<br>BCMH program. |  |  |  |
| Envelopes                                                | Prints envelopes, use filters to specify the mailing address.                                                                                                 |  |  |  |
| Filing Label                                             | Prints filing labels, use filters to specify the mailing address.                                                                                             |  |  |  |
| First Contact Report                                     | Generates a First Contact Report through entered From Contact<br>Date and To Contact Date                                                                     |  |  |  |
| BCMH Billing / HCFA 1500 (Printing)                      | Prints out HCGA 1500 reports based on From Contact Date and To Contact Date                                                                                   |  |  |  |
| BCMH Billing / HCFA 1500 (Transfer to Insurance Billing) | Generates report BCMH Billing/HCFA 1500 Transfer to Insurance billing                                                                                         |  |  |  |
| HCFA Claims Billed                                       | Prints a list of billed claims, fill in the "From Date Billed" and a "To<br>Date Billed" to get the report.                                                   |  |  |  |
| HCFA Claims Paid                                         | Prints a list of paid claims, fill in the "From Date Paid" and a "To<br>Date Paid" to get the report.                                                         |  |  |  |

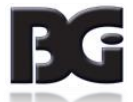

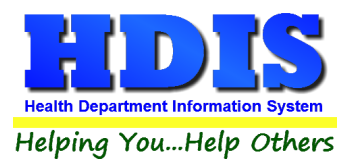

| HCFA Claims Unpaid                                              | Prints a list of unpaid claims, fill in the "From Contact Date" and a                                                                                 |
|-----------------------------------------------------------------|----------------------------------------------------------------------------------------------------|
|                                                                 | "To Contact Date" to get the report.                                                                                                    |
| Labels                                                          | Prints labels, use filters to modify your labels                                                                                                    |
| Last Contact Information                                        | Generates a report for Last Contact Information by date                                                                                               |
| List                                                            | Prints a list of clients, use filters to modify your report                                                                                           |
| List by Political Subdivision                                   | Prints a list of clients by political subdivision, use filters to modify your report                                                                  |
| Minutes To Be Billed                                            | Generates a Minutes to be billed report based on date and employee                                                                                    |
| Number of Referrals                                             | Generates a total list for number of referrals report, by date                                                                                        |
| Pending With All Contacts                                       | Prints a list of pending clients, can filter by Employee                                                                                              |
| Pending With Contacts Not Billed                                | Prints a list of pending clients, can filter by Employee                                                                                              |
| Pilot Project Contact Information                               | Generates pilot project contact information report                                                                                                    |
| Return Visit Report (detail)                                    | Provides the nurse or coordinator with date of next visit. The date<br>for the next visit can be entered on the "Contacts" page of the<br>program     |
| Return Visit report (summary)                                   | Generates a summary report for return visits, filter by Employee                                                                                      |
| Statistical Report From for PHN Diagnostic Referral<br>Services | Generates a statistical report from PHN Diagnostic Referral Services<br>on given From Contact Date and To Contact Date                                |
| Survey Questions                                                | Generates a report summarizing responses to the survey questions                                                                                      |
| Survey Question Comments                                        | Generates a report with the comments left on survey questions                                                                                         |
| To Be Billed                                                    | Prints a list of contacts that are to be billed for, fill in a "From<br>Contact Date" and a "To Contact Date" and choose a Nurse from<br>the dropdown |
| Total Amount Billed                                             | Prints the total amount billed when you fill in the "To LOA Date"                                                                                     |
| Total Contact Minutes by Political Subdivision                  | Generates Total Contact Minutes with given date range, employee and political subdivision                                                             |
| Visits by Nurse                                                 | Generates report for visits by nurse with given date range                                                                                            |
| Visits by Political Subdivision                                 | Generates report for visits by political subdivision from given date range                                                                            |
| Yearly Statistical Report                                       | Prints out your Yearly Statistical Report when you enter a "From" and "To" date                                                                       |
| YTD Reports                                                     | Generates year to date reports                                                                                                    |

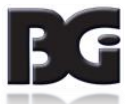

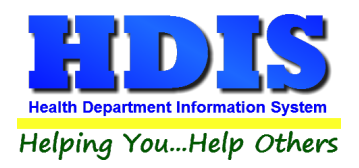

# **Chapter 5: Browse/List/Export**

Inside the **BCMH** module navigate to the **Browse/List/Export**.

| 👱 BCM | IH - Health District Informatio                                                                                 | n System               |         |                    |                 |             |                                                                                                    |
|-------|----------------------------------------------------------------------------------------------------|------------------------|---------|--------------------|-----------------|-------------|----------------------------------------------------------------------------------------------------|
| BCMH  | BCMH Medical Application                                                                                        | <b>BCMH Nuitrition</b> | Reports | Browse/List/Export | Count/Graph     | Maintenance | Return                                                                                                    |
| 100   | A DESCRIPTION OF THE OWNER OF THE OWNER OF THE OWNER OF THE OWNER OF THE OWNER OF THE OWNER OF THE OWNER OF THE |                        |         | BCMH               |                 |             | State of the local division in which the local division in the local division in the loc |
|       |                                                                                                    |                        |         | BCMH Age Speci     | ific Assessment |             | Sec. of                                                                                                    |
| The   |                                                                                                    |                        |         | BCMH Compreh       | ensive PHN Ass  | essment     |                                                                                                    |
|       |                                                                                                    |                        |         | BCMH Contacts      |                 |             | 100                                                                                                    |
|       |                                                                                                    |                        |         | BCMH Follow-up     | PHN Assessme    | ent         | 100                                                                                                    |
| -     |                                                                                                    |                        |         | BCMH PHN Care      | Plan            |             | 100                                                                                                    |
|       |                                                                                                    |                        |         | BCMH PHN Servi     | ices            |             | 1010                                                                                                    |

This section allows the exportation of data, also allowing the user to use Filters.

There are also multiple ways for you to output the data: Screen, Printer, DBF file, SDF file, and Delimited file.

If you pick DBF file, SDF file, or Delimited file make sure you select the appropriate path.

Select **Browse** to find the needed path.

| 🖆 BCMH - Browse/List/Export | ×       |
|-----------------------------|---------|
| Output to:                  | ОК      |
| ●Screen                     |         |
| ○ Printer                   | Close   |
| O DBF file                  |         |
| ◯ SDF file                  |         |
| O Delimited file            | Filters |
| C:\HDIS\EXPORT Browse       |         |
|                             | Font    |
|                             |         |

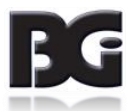

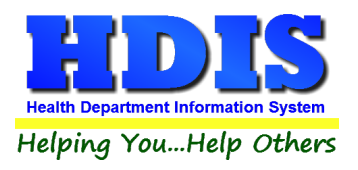

## **Filters**

Open the **Browse/List/Export** menu, click on the **Filters** button to access the filters menu. This section allows you to set filters based on the **Output Field**.

| 🐴 всмн | I - Filters for Browse/List/Export |   |      |      |        |                     |           |        | L        | 83 |
|--------|------------------------------------|---|------|------|--------|---------------------|-----------|--------|----------|----|
| Output | Field                              |   | Data |      |        | Data                | Sort 1    | Sort 2 | Sort 3   | ^  |
|        | 1ST ADMITTED                       | = | ~    | =    | $\sim$ |                     |           |        |          |    |
|        | 504 PLAN                           | = | ~    | =    | $\sim$ |                     |           |        |          |    |
|        | ADDRESS ID                         | = | ~    | =    | $\sim$ |                     |           |        |          |    |
|        | ADULT IMMUNIZATION                 | = | ~    | =    | $\sim$ |                     |           |        |          |    |
|        | AGE                                | = | ~    | =    | $\sim$ |                     |           |        |          |    |
|        | ALTERNATE CITY                     | = | ~    | =    | $\sim$ |                     |           |        |          |    |
|        | ALTERNATE STATE                    | = | ~    | =    | $\sim$ |                     |           |        |          |    |
|        | ALTERNATE STREET                   | = | ~    | =    | $\sim$ |                     |           |        |          |    |
|        | ALTERNATE ZIP                      | = | ~    | =    | $\sim$ |                     |           |        |          |    |
|        | APPT. #                            | = | ~    | =    | $\sim$ |                     |           |        |          |    |
|        | BCMH                               | = | ~    | =    | $\sim$ |                     |           |        |          |    |
|        | CAREGIVER FIRST                    | = | ~    | =    | $\sim$ |                     |           |        |          |    |
|        | CAREGIVER LAST                     | = | ~    | =    | $\sim$ |                     |           |        |          |    |
|        | CAREGIVER MIDDLE                   | = | ~    | =    | $\sim$ |                     |           |        |          |    |
|        | CENSUS #                           | = | ~    | =    | $\sim$ |                     |           |        |          |    |
|        | CHILDHOOD IMMUNIZATIONS            | = | ~    | =    | $\sim$ |                     |           |        |          |    |
|        | CITY                               | = | ~    | =    | $\sim$ |                     |           |        |          |    |
|        | CLIENT EMAIL                       | = | ~    | =    | $\sim$ |                     |           |        |          |    |
|        | CLIENT ID                          | = | ~    | =    | $\sim$ |                     |           |        |          |    |
|        | COMPREHENSIVE SERVICE PLAN         | = | ~    | =    | $\sim$ |                     |           |        |          |    |
|        | COUNTY                             | = | ~    | =    | $\sim$ |                     |           |        |          |    |
|        | DATE MODIFIED                      | = | ~    | =    | $\sim$ |                     |           |        |          |    |
|        | DATE OF BIRTH                      | = | ~    | =    | $\sim$ |                     |           |        |          |    |
|        | DECEASED                           | = | ✓ N  | =    | $\sim$ |                     |           |        |          |    |
|        | DENTIST                            | = | ~    | =    | $\sim$ |                     |           |        |          |    |
|        | DENTIST I AST SEEN                 | - | •••  | -    |        |                     |           |        | <b>`</b> | Ť. |
|        |                                    |   |      | Clea | ar Fil | ter Open Filter Sav | /e Filter | (      | Close    |    |

\*\* Note \*\* If you are attempting to create a filter to search for only blank data use: "(Blank)."

"(Blank)" is appropriate when you are searching for an unspecified name, date, or Boolean (True/False – Yes/No).

**\*\* Note \*\*** If you want to search for a string with some spacing after the characters use: "AB(B)".

#### Example for characters with a space:

Desired Search Result: "Monkey Inc"

Appropriate Search: "Monkey(B)"

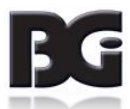

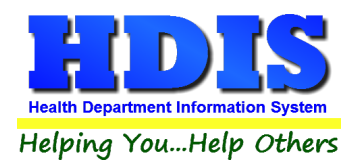

# Chapter 6: Count Graph

Inside the **BCMH** module navigate to the **Count/Graph**.

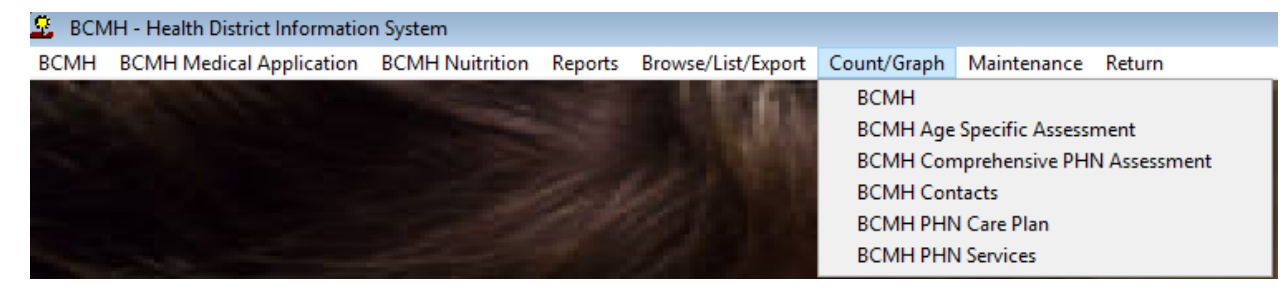

Create the title you would like as the Report Title.

This section allows you to create a Count, Pie graph, or bar graph of the data. There is a **Report Title**, **Legend Title**, **List of Field Names**, **Footer**, **and Output to** section. The **Output to** gives you options on how you want to display or store your results.

Under the **Output**: there is an option to show the *top ten* or *all* results.

There is a **Filters** button which is identical to the <u>Filters</u> in the <u>Browse/List/Export</u> section. The purpose of the filters section is so you can manipulate the type of results. For example: Let's say you wanted to see results from a certain date range. If you go into filters you can create a date range and the results will only display those records.

There is a **Sort by** section where you can organize your results from *High to low (Greatest value to lowest value), Low to high (Lowest value to greatest value),* and by *data* (results will be displayed organized based on the data. Example: If it is based on ID numbers, the numbers will be organized in order).

In the **Type** area, if you select Totals: **Level I Group** and **Level 2 Group** options will display. Select the best options dependent on your search type.

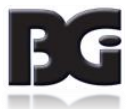

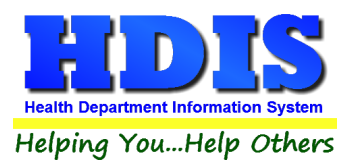

## BCMH User Manual

| Legend Title  Ist admitted  So4 Plan  Address ID  Age  Client ID  Comprehensive Service PI  Dentict | Output to:<br>Screen     DBF file     C:\HDIS\EXP | O Print<br>O SDF file O Delimite         | d file                   |
|----------------------------------------------------------------------------------------------------|---------------------------------------------------|------------------------------------------|--------------------------|
| 1st admitted<br>504 Plan<br>Address ID<br>Age<br>Client ID<br>Comprehensive Service PI              | Output to:<br>Screen<br>DBF file<br>C:\HDIS\EXP   | O Print<br>O SDF file O Delimite<br>20RT | d file                   |
| 1st admitted  504 Plan Address ID Age Client ID Comprehensive Service PI Dentict                    | Screen     DBF file     C:\HDIS\EXP               | O Print<br>O SDF file O Delimite         | ⊧d file                  |
| 1st admitted<br>504 Plan<br>Address ID<br>Age<br>Client ID<br>Comprehensive Service Pl<br>Dentict   | O DBF file                                        | O SDF file O Delimite                    | d file                   |
| 504 Plan<br>Address ID<br>Age<br>Client ID<br>Comprehensive Service PI                              | C:\HDIS\EXP                                       | PORT                                     |                          |
| Address ID<br>Age<br>Client ID<br>Comprehensive Service PI                                          | C:\HDIS\EXP                                       | PORT                                     |                          |
| Age<br>Client ID<br>Comprehensive Service PI                                                        |                                                   |                                          | Browse                   |
| Client ID<br>Comprehensive Service PI                                                               |                                                   |                                          |                          |
| Comprehensive Service PI                                                                            |                                                   |                                          |                          |
| Dontict                                                                                             | Output                                            |                                          |                          |
| Denust                                                                                              | Output                                            | 0                                        |                          |
| Dentist last seen                                                                                   | top ten                                           |                                          |                          |
| Dentists next appt.                                                                                 |                                                   |                                          |                          |
| Diagnostic 1st DX code                                                                              | Type                                              |                                          | Sort by                  |
| Diagnostic 1st DX desc.                                                                             | .,,,,,,,,,,,,,,,,,,,,,,,,,,,,,,,,,,,,,,           | 0.7.1.1                                  |                          |
| Diagnostic 2nd DX code                                                                              | count                                             | Olotals                                  | High to low              |
| Diagnostic 2nd DX desc.                                                                             | 🔘 pie graph                                       | 🔵 pie graph (full page)                  | Contemporary Low to high |
| Diagnostic 3rd DX code                                                                              | 🔿 bar graph                                       | 🔘 bar graph (full page)                  | O by data                |
| Diagnostic 3rd DX desc.                                                                             |                                                   |                                          | O by data                |
| Diagnostic 4th DX code                                                                              | 1                                                 |                                          |                          |
| Diagnostic 4th DX desc.                                                                             | Level 1 Group                                     | 1st admitted                             | <u>^</u>                 |
| Diagnostic 5th DX doce                                                                              |                                                   | Address ID                               | Clea                     |
| Diagnostic 6th DX code                                                                              |                                                   | Adult Immunization                       |                          |
| Diagnostic 6th DX desc                                                                              |                                                   | Age                                      | *                        |
| Diagnostic Began                                                                                    | Level 2 Group                                     | 1st admitted                             | ^                        |
| Diagnostic Discharge                                                                                |                                                   | Address ID                               | Clea                     |
| Diagnostic From                                                                                     |                                                   | Adult Immunization                       |                          |
| Diagnastic Paguapas #                                                                               |                                                   | Age                                      | ¥                        |
| Footer                                                                                              |                                                   |                                          |                          |

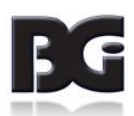

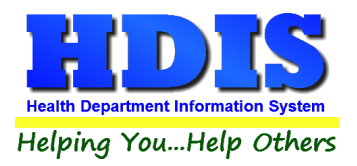

## <u>Count</u>

Here is an example of what the "**Count**" type would look like.

There are percentages and totals on the side and bottom of the page.

## 📔 Report Designer - count.frx - Page 1

| Number | Percent | Educational issues |  |
|--------|---------|--------------------|--|
| 2354   | 97 %    | NO                 |  |
| 67     | 3 %     | YES                |  |
| 2421   | 100 %   | Totals             |  |
|        |         |                    |  |
|        |         |                    |  |
|        |         |                    |  |
|        |         |                    |  |
|        |         |                    |  |
|        |         |                    |  |
|        |         |                    |  |
|        |         |                    |  |
|        |         |                    |  |
|        |         |                    |  |
|        |         |                    |  |
|        |         |                    |  |
|        |         |                    |  |
|        |         |                    |  |
|        |         |                    |  |
|        |         |                    |  |

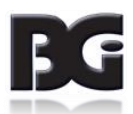

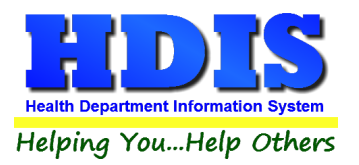

If you choose to add filters, those will also be shown at the bottom of the page.

| 🤷 BCMH - Filters for Count Reports |       |      |   |  |  |  |
|------------------------------------|-------|------|---|--|--|--|
| Field                              | Data  | Data | ^ |  |  |  |
| NAME 6 COMMENTS                    | = ~   | = ~  |   |  |  |  |
| NAME 6 EDUCATION                   | = ~   | = ~  |   |  |  |  |
| NAME 6 RELATIONSHIP                | = ~   | = ~  |   |  |  |  |
| NOTICE OF HIPPA GIVEN              | = 🗸   | = ~  |   |  |  |  |
| NUITRITION NURSE                   | = 🗸   | = ~  |   |  |  |  |
| NUITRITION PENDING                 | = 🗸   | = ~  |   |  |  |  |
| NUITRITION DISCHARGE               | = ~   | = ~  |   |  |  |  |
| NURSE                              | = 🗸 B | = ~  |   |  |  |  |
| OIMRI                              | = 🗸   | = ~  |   |  |  |  |

Report Designer - count/fx - Page 1

Click on the door icon next to the percent to return to the menu:

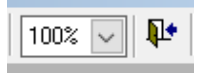

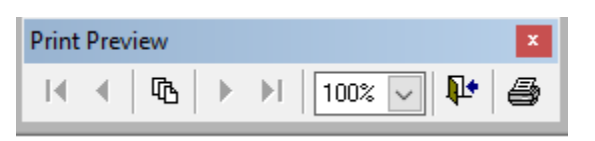

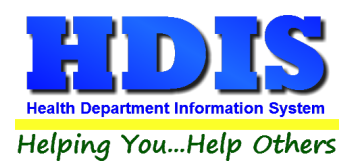

## Pie Graph

Here is an example of what the "**Pie Graph**" type would look like.

Depending on the data chosen, the percentages are altered to reflect it.

There is a legend displaying the data chosen and the color representation.

#### Nurse

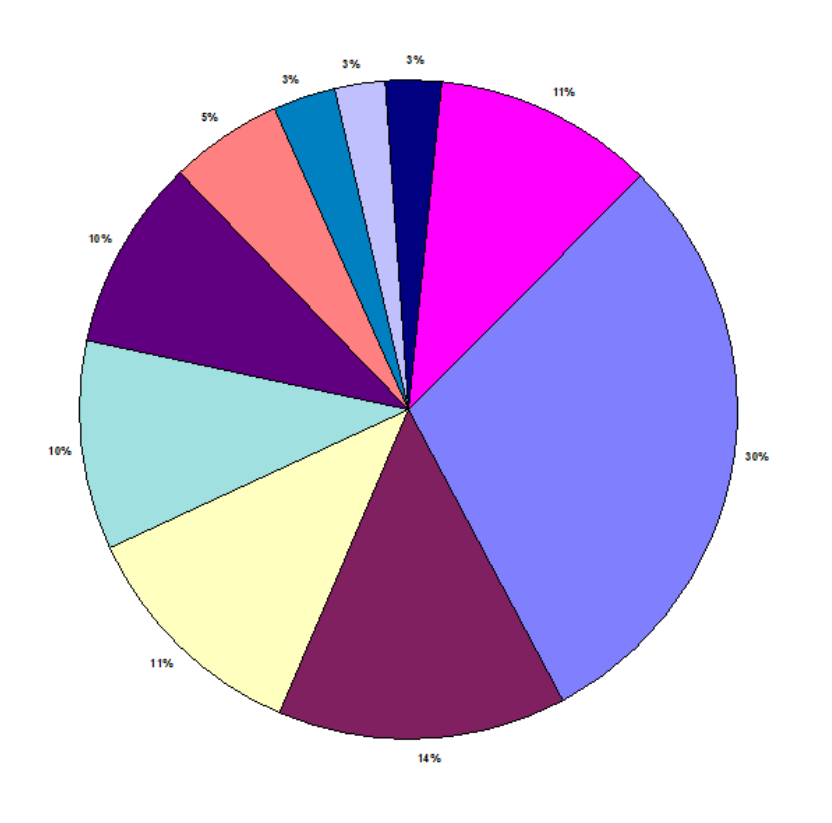

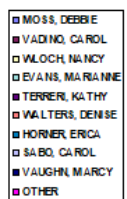

Click on the door icon next to the percent to return to the menu:

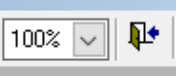

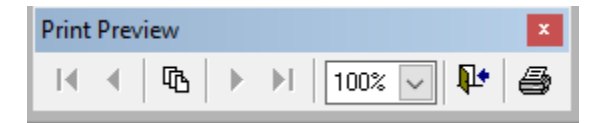

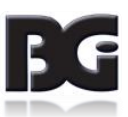

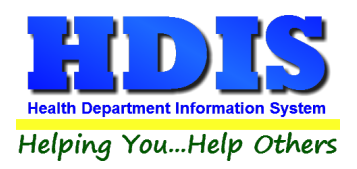

## **Bar Graph**

Here is an example of what the "Bar Graph" type would look like.

Depending on the data chosen, there will be a specific color to represent the data's bar.

#### Nurse

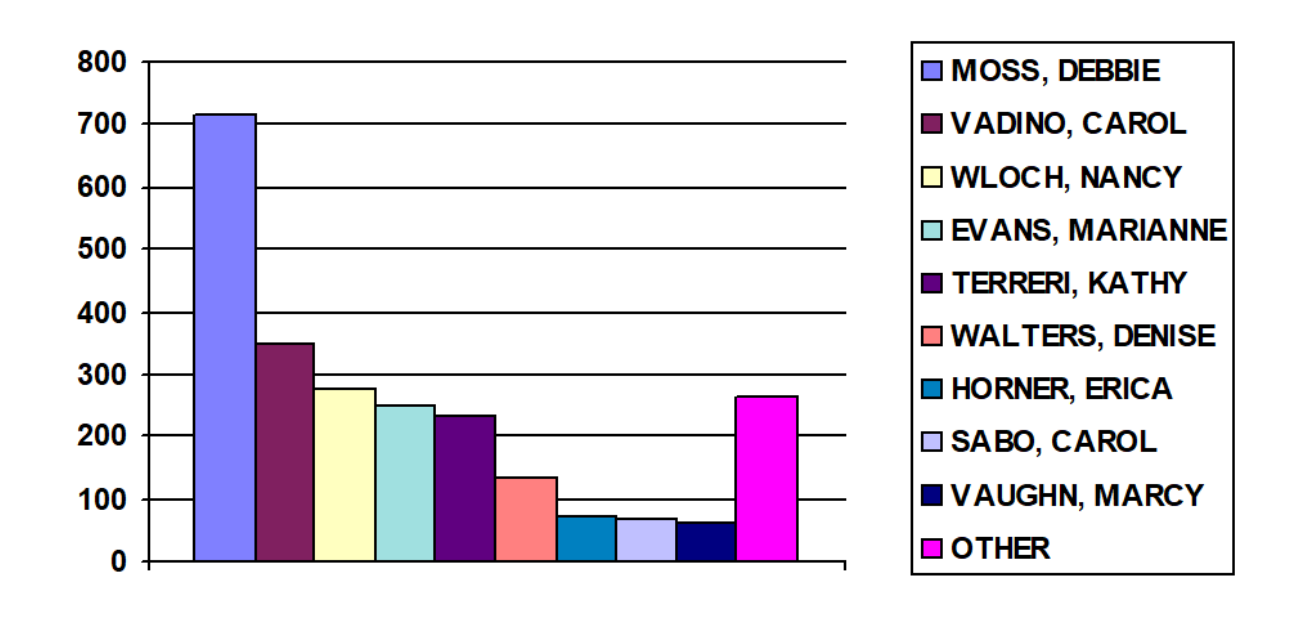

Click on the door icon next to the percent to return to the menu:

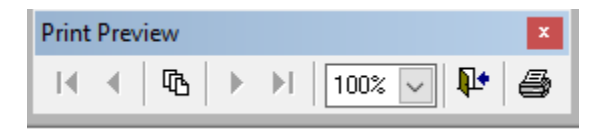

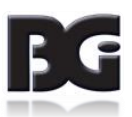

Į.

100% 🗸

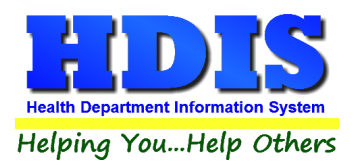

## **Chapter 7: Maintenance**

#### Navigate to: Environmental Health > BCMH > Maintenance

The Maintenance section holds a lot of the mechanics behind the module.

Go through each section and make sure the information and codes are appropriate for the module.

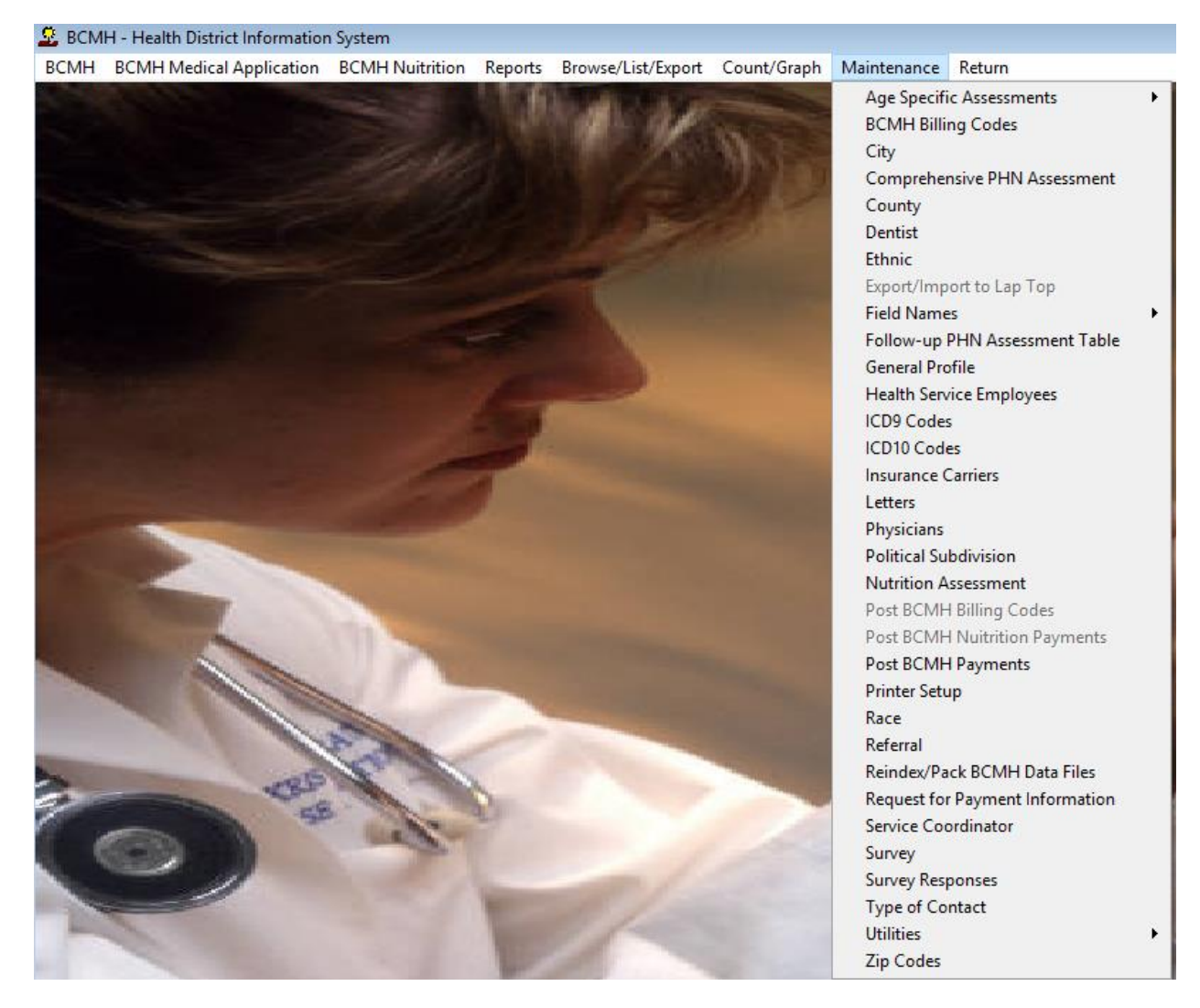

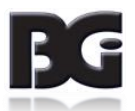

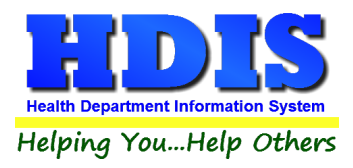

## Age Specific Assessments

This area allows you to add/modify/delete Age Specific Assessments.

Enter the Number, Issues, and Review for new entries.

| Maintenance                   | Return                | -         |
|-------------------------------|-----------------------|-----------|
| Age Specifi                   | ic Assessments 🔹 🕨    | 0 Month   |
| BCMH Billi                    | ng Codes              | 1 Month   |
| City                          |                       | 2 Months  |
| Comprehe                      | nsive PHN Assessment  | 3 Months  |
| County                        |                       | 4 Months  |
| Dentist                       |                       | 5 Months  |
| Ethnic                        |                       | 6 Months  |
| Export/Imp                    | ort to Lap Top        | 7 Months  |
| Field Name                    | es 🕨 🕨                | 8 Months  |
| Follow-up                     | PHN Assessment Table  | 9 Months  |
| General Pro                   | ofile                 | 10 Months |
| Health Serv                   | vice Employees        | 11 Months |
| ICD9 Code                     | 5                     | 12 Months |
| ICD10 Cod                     | es                    | 13 Months |
| Insurance (                   | Carriers              | 14 Months |
| Letters                       |                       | 15 Months |
| Physicians                    |                       | 16 Months |
| Political Su                  | bdivision             | 17 Months |
| Nutrition A                   | ssessment             | 18 Months |
| Post BCMF                     | Billing Codes         | 19 Months |
| Post BCMH                     | I Nuitrition Payments | 20 Months |
| Post BCMH                     | l Payments            | 21 Months |
| Printer Setu                  | qι                    | 22 Months |
| Race                          |                       | 23 Months |
| Referral                      |                       | 2 Years   |
| Reindex/Pa                    | ick BCMH Data Files   | 3 Years   |
| Request for                   | r Payment Information | 4 Years   |
| Service Coo                   | ordinator             | 5 Years   |
| Survey                        |                       | 6 Years   |
| Survey Res                    | ponses                | 7 Years   |
| Type of Co                    | ntact                 | 8 Years   |
| Utilities                     | •                     | 9 Years   |
| Zip Codes                     |                       | 10 Years  |
| 120.000                       | the second second     | 11 Years  |
|                               |                       | 12 Years  |
|                               |                       | 13 Years  |
|                               |                       | 14 Years  |
| Statement Statement Statement |                       | 15 Years  |
|                               |                       | 16 Years  |
|                               |                       | 17 Years  |
|                               |                       | 18 Years  |
| 4                             |                       | 19 Years  |

| 🛄 Add/Mo | dify/Delete = 0 Months Age Sp | pecific Assessment | ×      |
|----------|-------------------------------|--------------------|--------|
| Number   | Issues                        | Review             | Close  |
| 1        | MEDICAL ISSUES                | CURRENT MEDS, ETC. | L      |
| 1        |                               | FOLLOW-UP APPTS.   | Add    |
| 1        |                               | HOSPITALIZATIONS   |        |
| 1        |                               | THERAPIES          | Delete |
| 2        | IMMUNIZATIONS                 | NEEDS/ACTION TAKEN |        |
| 2        |                               | UP TO DATE         | Print  |
| 3        | DENTAL ISSUES                 | FLOURIDE SOURCE    |        |
| 3        |                               | GUM CONDITION      |        |
| 3        |                               | ORAL CLEANING      |        |
| 3        |                               | PACIFIER USE, ETC. |        |

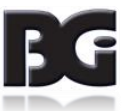

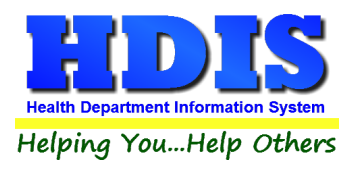

×

## **BCMH Billing Codes**

#### Navigate to: Maintenance > BCMH Billing Codes

Add/Delete/Modify the BCMH Billing codes through this menu.

## Add/Delete/Modify BCMH CPT Codes

| Code  | Desc                          | POS | DC | FEE    | UNITS | MINUTES | ^ | Close  |
|-------|-------------------------------|-----|----|--------|-------|---------|---|--------|
| ▶9019 | DIAGNOSTIC                    | 12  | 1  | 115.00 | 1     |         |   | K      |
| 9953  | B SERVICES - OFFICE           | 11  |    | 10.00  | 1     | 15      |   | Add    |
| 9953  | SERVICES - HOME               | 12  |    | 10.00  | 1     | 15      |   |        |
| 9960  | SERVICES - OFFICE             | 11  |    | 10.00  | 1     | 15      |   | Delete |
| 9960  | SERVICES - HOME               | 12  |    | 10.00  | 1     | 15      |   |        |
| FCH   | FIRST CONTACT-HOME            |     |    |        |       |         |   | Print  |
| FCM   | FIRST CONTACT-MAIL            |     |    |        |       |         |   |        |
| FCP   | FIRST CONTACT-PHONE           |     |    |        |       |         |   |        |
| FCR   | FIRST CONTACT-REFUSED         |     |    |        |       |         |   |        |
| FCU   | FIRST CONTACT-UNABLE TO REACH |     |    |        |       |         |   |        |
| FUP   | FOLLOW UP - PHONE             |     |    |        |       |         |   |        |
| PHN   | 1 SERVICES-HOME               | 12  | 1  | 40.00  | 1     | 60      |   |        |
| PHN   | 2 SERVICES-HOME               | 12  | 1  | 60.00  | 1     | 90      |   |        |
| PHN   | 3 SERVICES-HOME               | 12  | 1  | 80.00  | 1     | 120     |   |        |
| PHN   | 4 SERVICES-HOME               | 12  | 1  | 100.00 | 1     | 150     |   |        |
| PHN   | 5 SERVICES-HOME               | 12  | 1  | 120.00 | 1     | 180     |   |        |
| PHN   | 6 SERVICES-HOME               | 12  | 1  | 140.00 | 1     | 999     |   |        |

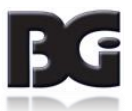

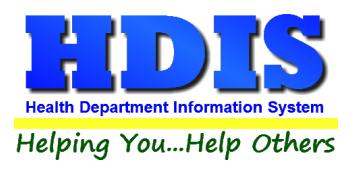

## City

Navigate to: Maintenance > City

Add/Delete/Modify the cities used in the BCMH module.

| Dity          | ^ | Close  |
|---------------|---|--------|
| -             |   | 01030  |
| 00999         |   | bbA    |
| AKRON         |   | 7100   |
| ALLIANCE      |   | Delete |
| ATLANTA       |   |        |
| ATLANTIS TWP  |   | Print  |
| AUSTINTOWN    |   |        |
| BALROG TWP    |   |        |
| BEAVERCREEK   |   |        |
| BELLBROOK     |   |        |
| BERLIN CENTER |   |        |
| BLACK PEARL   |   |        |
| BOARDMAN      |   |        |
| BRADFORD      |   |        |
| BUBONICA TWP  |   |        |
| CALAI         |   |        |
| CANAL FULTON  |   |        |
| CANFIELD      |   |        |
| CANTON        |   |        |
| CEDARVILLE    |   |        |
| CENTERVILLE   |   |        |
| CINCINNATI    |   |        |
| CITY          |   |        |
| CITY CITY     |   |        |
| CITY LAND     |   |        |
| CITY PLACE    |   |        |
| CLEVELAND     |   |        |
| CORTLAND      |   |        |
| DAYTON        |   |        |
| DESSERT       |   |        |
| DIAMOND       |   |        |
| ELLSWORTH     |   |        |

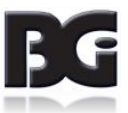

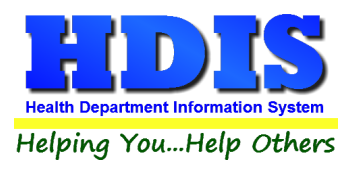

## **Comprehensive PHN Assessment Table**

#### Navigate to: Maintenance > Comprehensive PHN Assessment Table

Add/Delete/Modify the Comprehensive PHN Assessment Table with the appropriate information needed in BCMH module.

| Add/I | Mod | ify/De | elete Comprehensive PHN Assessme | nt Table                           |     | ×      |
|-------|-----|--------|----------------------------------|------------------------------------|-----|--------|
| No.   |     | Letter | Issues                           | Review                             |     | Close  |
| Þ     |     |        |                                  |                                    |     |        |
|       |     |        |                                  |                                    |     | Add    |
|       | 1   | AA     | INFORMATION                      | INITIAL VISIT DATE                 |     |        |
|       | 1   | AB     |                                  | BCMH SERVICE COORDINATOR           |     | Delete |
|       | 1   | AC     |                                  | SERVICE COORDINATION PLAN CURRENT? |     |        |
|       | 1   | AD     |                                  | PRIMARY CARE PHYSICIAN             |     | Print  |
|       | 1   | AE     |                                  | DENTIST                            | 1.5 |        |
|       | 2   | AA     | MEDICAL DIAGNOSES                | DIAGNOSIS REPORTED BY CAREGIVER    |     |        |
|       | 2   | AB     |                                  | INFORMANT'S NAME/RELATIONSHIP      |     |        |
|       | 3   | AA     | CHANGES FAXED TO BCMH - CO       | LOA                                |     |        |
|       | 3   | AB     |                                  | FAMILY STATUS                      |     |        |
|       | 3   | AC     |                                  | ADDRESS                            |     |        |
|       | 3   | AD     |                                  | SERVICE NEEDS                      |     |        |
|       | 3   | AE     |                                  | MEDICAID                           |     |        |
|       | 3   | AF     |                                  | INSURANCE                          |     |        |

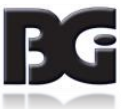

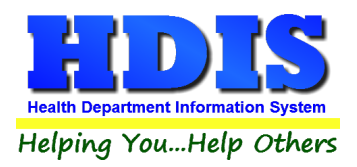

## County

Navigate to: Maintenance > County

Add/Delete/Modify the counties used in BCMH

|   | <b>—</b> |
|---|----------|
| ^ | Close    |
|   | Add      |
|   | Delete   |
|   | Print    |
|   |          |

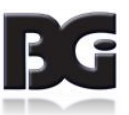

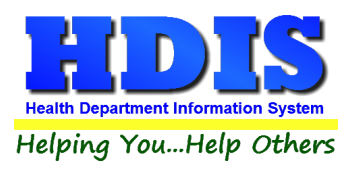

## Dentist

Navigate to: Maintenance > Dentist

Add/Delete/Modify the Dentist information used in the BCMH module.

Click **Envelope** button to print off Dentist information for an envelope.

| Add/Delete/Modify Dentists |                            |          |   | 23       |
|----------------------------|----------------------------|----------|---|----------|
| Name (ADA 2006-Box 48)     | Address1 (ADA 2006-Box 48) | Address2 | ^ | Close    |
| <u> </u>                   |                            |          |   | Add      |
| , FORUM HEALTH             | 510 GYPSY LANE             |          |   | Delete   |
| , REFRESH DENTAL           |                            |          |   |          |
| , ST ELIZABETH             |                            |          |   | Print    |
| , YO. DENTAL CLIC          |                            |          |   | Envelope |
| AUGUSTIN DDS, CESAR        |                            |          |   | Livelope |

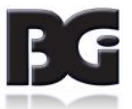

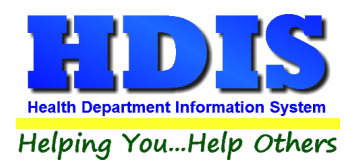

## Ethnic

#### Navigate to: Maintenance > Ethnic

Add/Delete/Modify the Ethnic information used in the BCMH module

| 📕 Add/Delete/Modify Ethnic Table |   | ×      |
|----------------------------------|---|--------|
| Name<br>▶                        | ^ | Close  |
| AFRICAN AMERICAN<br>AMISH        | _ | Add    |
| ASIAN                            |   | Delete |
|                                  | _ | Print  |
| WHITE                            | _ |        |
|                                  |   |        |

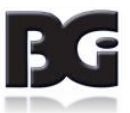

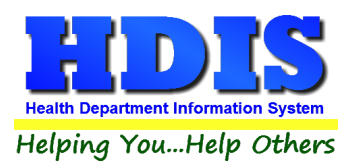

## **Field Names**

#### Navigate to: Maintenance > Field Names

The field names listing can be very useful in determining what fields you wish to utilize to merge data for letters or when creating ad hoc reports. The field name column is used to merge data into letters.

# Enter the field name in capital letters in the body of the letter surrounded by asterisks (no spaces between asterisks and field name).

Example: \*FIELDNAME\*

See Letters for more information on Letters.

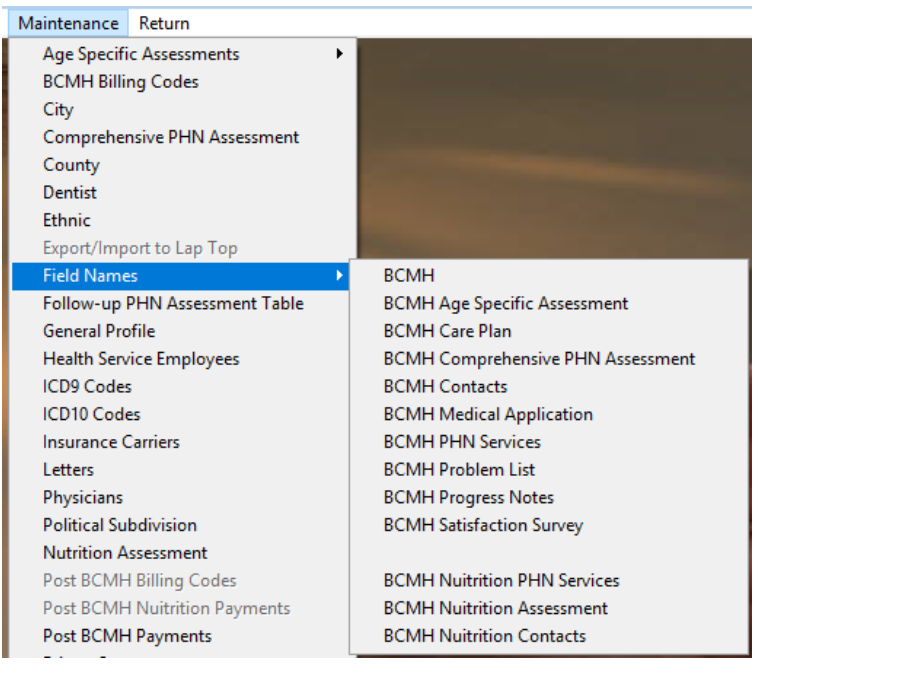

| <u> </u> | Data Base Field Names for BCMH |                      |   | ×     |
|----------|--------------------------------|----------------------|---|-------|
|          | Field Name                     | Data Base Field Name | ^ | Close |
|          | 1ST ADMITTED                   | BCM.ADMIT            |   |       |
|          | 504 PLAN                       | BCM.C_504            |   | Print |
| Γ        | ADDRESS ID                     | BCM.ADDR_ID          |   |       |
| Γ        | AGE                            | BCM.AGE              | - |       |
| Γ        | CLIENT ID                      | BCM.CLIENT_ID        | - |       |
|          | COMPREHENSIVE SERVICE PLAN     | BCM.C_CSP            | - |       |
|          | DENTIST                        | BOM DENTIST          |   |       |

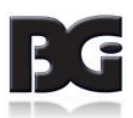

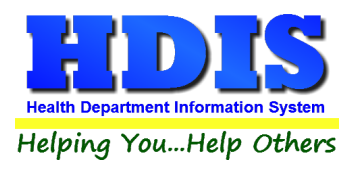

## Follow-up PHN Assessment Table

#### Navigate to: Maintenance > Follow-up PHN Assessment Table

Add/Delete/Modify the Follow-up PHN Assessment Table information used in the BCMH module

|   | Add/Mod | ify/Delete Follow-up PHN As | isessment Table                      |        |
|---|---------|-----------------------------|--------------------------------------|--------|
| Π | Number  | Issues                      | Review                               | Close  |
| Þ | 0       |                             |                                      | X      |
|   | 1       | REVIEW LOA                  | A) NOTE CHANGES/ INSURANCE /MEDICAID | Add    |
|   | 1       |                             | B) STATE REASON FOR VISIT            |        |
|   | 2       |                             | A CURRENT MDICATIONS, ETC.           | Delete |
|   | 2       | MEDICAL ISSUES              | B) NOTE FOLLOW-UP APPOINTMENTS,      |        |
|   | 2       |                             | C) HOSPITALIZATIONS,                 | Print  |
|   | 2       |                             | D) ALLERGIES                         |        |
|   | 2       |                             | E) HGB LEVEL                         |        |
|   | 2       |                             | F) LEAD LEVEL / LEAD SOURCES         |        |
|   | 2       |                             | G) THERAPIES                         |        |
|   | 3       | IMMUNIZATIONS               | A) CURRENT YES/NO IF NO WHY NOT?     |        |
|   | 3       |                             | B) NOT UP TO DATE D/T MED. REASONS   |        |
|   | 3       |                             | C) NOT UP TO DATE D/T RELIG. REASONS |        |
|   | 3       |                             | D) STATE NEEDS AND ACTION TAKEN      |        |
|   | 3       |                             | E) FAMILY IMMUNIZATIONS DISCUSSED    |        |
|   | 3       |                             | F) FAMILY CURRENT YES/NO             |        |

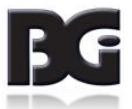

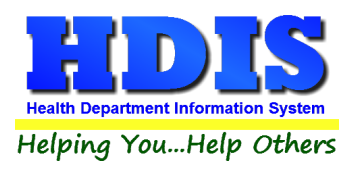

## **General Profile**

#### Navigate to: Maintenance > General Profile

The General Profile allows you to fill out the basic information regarding BCMH.

Check marking a year next to View Archives will give you access to previous data from the selected years.

On the **General** Tab there are options to edit the margins in letters and letter heads.

| 🙎 General Profile |                        |                                |              |                  |              |                |              |                |                   |             | ×     |
|-------------------|------------------------|--------------------------------|--------------|------------------|--------------|----------------|--------------|----------------|-------------------|-------------|-------|
| Demographics      | General                | Management                     |              | Environm         | ental        | Co             | mmunity & Pu | blic Health    | Services          |             | Vital |
|                   | * Health Department    | BGI HD                         |              |                  |              | ★ City         | Middleburg H | leights        |                   |             |       |
|                   | Division               |                                |              |                  |              | * State        | OH           |                |                   |             |       |
|                   | * Address1             | 7550 Lucerne Drive             |              |                  |              | \star Zip      | 44130        |                |                   |             |       |
|                   | Address2               |                                |              |                  |              | \star County   | Kayle        |                |                   |             |       |
|                   | ★ Phone #'s            | 1-440-891-9100                 |              |                  |              | * FAX #        | 1-440-891-94 | 458            |                   |             |       |
|                   | Federal Tax ID         | ADFA                           |              |                  |              |                |              |                |                   |             |       |
|                   | Commissioner           | Doc Darrell                    |              |                  |              |                |              |                |                   |             |       |
|                   | Client/Server Location | M:\HDIS\DATA                   |              |                  |              |                |              |                |                   |             |       |
|                   | Email                  | ADFASD                         |              |                  |              |                |              |                |                   |             |       |
| Ма                | ke Checks Payable to:  | ADSF                           |              |                  |              |                |              |                |                   |             |       |
|                   | View Archives          | □ 2017 □ 2016<br>□ 2007 □ 2006 | 2015<br>2005 | □ 2014<br>□ 2004 | 2013<br>2003 | □2012<br>□2002 | 2011<br>2001 | □2010<br>□2000 | 2009 <u>1</u> 999 | 2008 🗌 2008 |       |
|                   |                        |                                |              |                  |              |                |              |                |                   |             |       |
|                   |                        |                                |              |                  |              |                | ★- Requi     | red Fields     | Canc              | el          | Close |

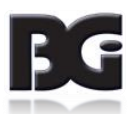

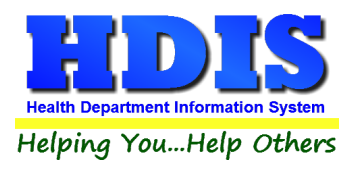

## Health Service Employees

#### Navigate to: Maintenance > Health Service Employees

Add/Delete/Modify the Health Service Employees information used in the BCMH module

|   | Add/Dele | ete/Modify Nurse/Employee Table |          |     | <b>—</b> × |
|---|----------|---------------------------------|----------|-----|------------|
|   | Code     | Name                            | District | ^ [ | Close      |
| ľ | NB       | BUTCH, NANCY                    |          |     | Add        |
|   | BC       | CHRISTENSEN, BRENDA             |          |     |            |
|   | SG       | GOUSSIOS, SHELLEY               |          |     | Delete     |
|   | EH       | HORNER, ERICA                   |          |     |            |
|   | DM       | MOSS, DEBBIE                    |          |     | Print      |
|   | MV       | VAUGHN, MARCY KAY               |          | _   |            |
|   | DW       | WALTERS, DENISE                 |          | _   |            |
|   | AW       | WIDRIG, AMIE                    |          |     |            |
|   |          |                                 |          |     |            |

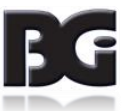

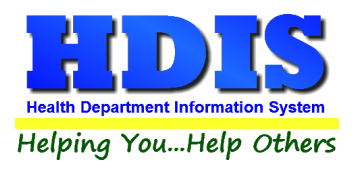

## **ICD9 Codes**

#### Navigate to: Maintenance > ICD9 Codes

Add/Delete/Modify the ICD9 information used in the BCMH module

#### Add/Delete/Modify ICD9 Table

| Ad  | ld/Delete/ | Modify ICD9 Table                           |   | 8              |
|-----|------------|---------------------------------------------|---|----------------|
| ICI | D          | Desc                                        | ^ | Close          |
| Þ   |            |                                             |   |                |
| 00  | 01.0       | CHOLERA; DUE TO VIBRIO CHOLERAE             |   | Add            |
| 00  | 01.1       | CHOLERA; DUE TO VIBRIO CHOLERAE EL TOR      |   |                |
| 00  | 01.9       | CHOLERA, UNSPECIFIED                        |   | Delete         |
| 00  | 02.0       | TYPHOID FEVER                               |   |                |
| 00  | 02.1       | PARATYPHOID FEVER A                         |   | Print by Code  |
| 00  | 02.2       | PARATYPHOID FEVER B                         |   | -              |
| 00  | 02.3       | PARATYPHOID FEVER C                         |   | Print by Alpha |
| 00  | 02.9       | PARATYPHOID FEVER, UNSPECIFIED              |   |                |
| 00  | 03.0       | SALMONELLA GASTROENTERITIS                  |   |                |
| 00  | 03.1       | SALMONELLA SEPTICEMIA                       |   |                |
| 00  | 03.20      | LOCALIZED SALMONELLA INFECTION, UNSPECIFIED |   |                |
| 00  | 03.21      | LOCALIZED INFECTION; SALMONELLA MENINGITIS  |   |                |

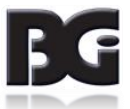

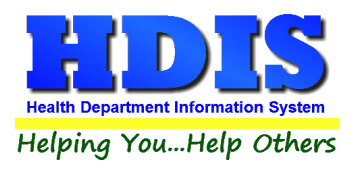

83

## **ICD10 Codes**

#### Navigate to: Maintenance > ICD10 Codes

Add/Delete/Modify the ICD10 information used in the BCMH module

| Code  | HIPAA-covered transactions | Description A                                      | Close                                   |
|-------|----------------------------|----------------------------------------------------|-----------------------------------------|
| 400   | 0                          | CHOLERA                                            | bbA                                     |
| 1000  | 1                          | CHOLERA DUE TO VIBRIO CHOLERAE 01, BIOVAR CHOLERAE | ,,,,,,,,,,,,,,,,,,,,,,,,,,,,,,,,,,,,,,, |
| \001  | 1                          | CHOLERA DUE TO VIBRIO CHOLERAE 01, BIOVAR ELTOR    | Delete                                  |
| 4009  | 1                          | CHOLERA, UNSPECIFIED                               |                                         |
| 401   | 0                          | TYPHOID AND PARATYPHOID FEVERS                     | Print by Co                             |
| 4010  | 0                          | TYPHOID FEVER                                      |                                         |
| 40100 | 1                          | TYPHOID FEVER, UNSPECIFIED                         | Print by Alpl                           |
| 40101 | 1                          | TYPHOID MENINGITIS                                 |                                         |
| 40102 | 1                          | TYPHOID FEVER WITH HEART INVOLVEMENT               |                                         |
| 40103 | 1                          | TYPHOID PNEUMONIA                                  |                                         |
| 40104 | 1                          | TYPHOID ARTHRITIS                                  |                                         |
| \0105 | 1                          | TYPHOID OSTEOMYELITIS                              |                                         |
| \0109 | 1                          | TYPHOID FEVER WITH OTHER COMPLICATIONS             |                                         |
| 4011  | 1                          | PARATYPHOID FEVER A                                |                                         |
| 4012  | 1                          | PARATYPHOID FEVER B                                |                                         |
| 4013  | 1                          | PARATYPHOID FEVER C                                |                                         |
| 4014  | 1                          | PARATYPHOID FEVER, UNSPECIFIED                     |                                         |
| 100   | 0                          | OTHER SALMONELLA INFECTIONS                        |                                         |

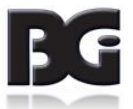

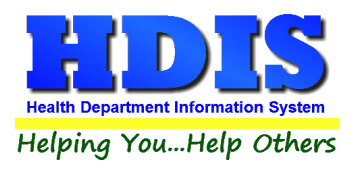

## **Insurance Carriers**

#### Navigate to: Maintenance > Insurance Carriers

#### Add/Delete/Modify the Insurance Carriers information used in the BCMH module

| Carrier's Name         | Mail to Name                        | Address                         | City           | SI |
|------------------------|-------------------------------------|---------------------------------|----------------|----|
|                        |                                     |                                 |                |    |
| AARP                   | AARP                                | P.O. BOX 31362                  | SALT LAKE CITY | U  |
| ADVANTRA (COVENTRY)    | HEALTH AMERICA                      |                                 |                |    |
| AETNA                  | AETNA HEALTH CARE                   | P.O. BOX 981106                 | EL PASO        | T. |
| ALICARE                | ALICARE                             |                                 |                |    |
| ALL SAVERS             | ALL SAVERS                          | P.O. BOX 31375                  | SALT LAKE CITY | U  |
| AMERICAN COMMUNITY     | AMERICAN COMMUNITY MUTUAL LIFE      |                                 |                |    |
| ANTHEM                 | ANTHEM                              | P.O. BOX 37180                  | LOUISVILLE     | K  |
| ANTHEM ACCESS          | ANTHEM ACCESS                       | P.O. BOX 3718                   | LOUISVILLE     | K  |
| ANTHEM BCBS            | ANTHEM BCBS                         | P.O. BOX 37180                  | LOUSIVILLE     | K  |
| ANTHEM BCBS            | ANTHEM BCBS                         | PO BOX 105187                   | ATLANTA        | G  |
| ANTHEM BLUE            | ANTHEM BLUE                         | P.O. BOX 37180                  | LOUISVILLE     | K  |
| ANTHEM BLUE CROSS      | ANTHEM BLUE CROSS                   | PO BOX 60007                    | LOS ANGLES     | С  |
| APEX                   | APEX                                | P.O. BOX 3630                   | AKRON          | 0  |
| ASSURANT HEALTH 39065  | ASSURANT HEALTH                     | P.O. BOX 2806                   | CLINTON        | I/ |
| AULT-CARE              | AULT-CARE                           | 2600 SIXTH STREET SW            | CANTON         | 0  |
| AUXIANT                | AUXIANT PHCS BY MULTIPLAN           | P.O. BOX 6090                   | DEL PERE       | N  |
| BC/BS                  | BLUE CROSS/BLUE SHIELD              | 600 E LAFAYETTE BLVD.           | DETROIT        | M  |
| BC/BS OF TENN          | CLAIMS SERVICE CENTER               | 1 CAMERON HILL CIRCLE, STE 0002 | CHATTANOOGA    | Т  |
| BEECH STREET           | BEECH STREET                        |                                 |                |    |
| BLUE ADVANTAGE         | BLUEADVANTAGE ADMINISTRATORS OF ARK | ANSAPO BOX 1460                 | LITTLE ROCK    | A  |
| BLUE CROSS BLUE SHIELD | ANTHEM BC/BS                        | P.O. BOX 533                    | NORTH HAVEN    | C  |
| BUCKEYE COMMUNITY      | BUCKEYE COMMUNITY                   | P.O. BOX 6200                   | FARMINGTON     | M  |
| CAREFIRST BC/BS        | CAREFIRST BC/BS                     | P.O. BOX 14115                  | LEXINGTON      | K  |
| CARESOURCE             | CARESOURCE                          | ONE DAYTON CENTRE               | DAYTON         | 0  |
| CENTRAL RESERVE LIFE   | CENTRAL RESERVE LIFE                |                                 |                |    |
| CHAMPVA                | CHAMPVA                             | P.O. BOX 469064                 | DENVER         | C  |
| CIGNA                  | CIGNA HEALTH CARE                   | PO BOX 188022                   | CHATTANOOGA    | Т  |
| CORESOURCE             | CORESOURCE                          | P.O. BOX 2310                   | MT. CLEMENS    | M  |
| COVENTRY               | THE MAIL HANDLERS BENEFIT PLAN      | PO BOX 8402                     | LONDON         | К  |
| EMERALD HEALTH NETWORK | EMERALD HEALTH NETWORK              | PO BOX 53010                    | LUBBOCK        | Т  |
| <                      |                                     |                                 |                | >  |

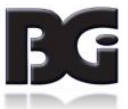

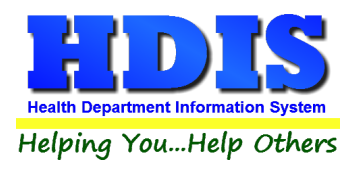

## Letters

#### Navigate to: Maintenance > Letters

If you click on **Letters** under the **Maintenance** tab window will pop up. Here you can create letters relating to a specific area under **BCMH**. <u>After reading this page, click this link to see more information on field names.</u>

| er/                                                                          | 'Modify BCN                                                                                                    | ИН                                                                                                    |                                                                                                    |                                                                                                    |                                                                                                    |                                                                                                    |                                                                                                    |                                                                                                    |                                                                                                  |   |
|------------------------------------------------------------------------------|----------------------------------------------------------------------------------------------------|----------------------------------------------------------------------------------------------------|----------------------------------------------------------------------------------------------------|----------------------------------------------------------------------------------------------------|----------------------------------------------------------------------------------------------------|----------------------------------------------------------------------------------------------------|----------------------------------------------------------------------------------------------------|----------------------------------------------------------------------------------------------------|--------------------------------------------------------------------------------------------------|---|
|                                                                              | в                                                                                                    | С                                                                                                    | D                                                                                                    | E                                                                                                    | F or Progress Notes                                                                                                    | G                                                                                                    | н                                                                                                    | I.                                                                                                    | J                                                                                                | к |
| l<br>a<br>f<br>f<br>l<br>r<br>c<br>s<br>r<br>c<br>s<br>r<br>r<br>c<br>s<br>r | would lik<br>am a pub<br>recently r<br>services f<br>nealth nur<br>amilies.<br>Jnder the<br>providers<br>reatment<br>nuch like<br>child. Th<br>services a<br>program. | e to take<br>lic health<br>eceived<br>rom the<br>se, I act<br>Diagno:<br>, to rule c<br>. Financ<br>ey also a<br>and supp | e this opp<br>nurse w<br>a copy o<br>Bureau fe<br>on behal<br>stic Prog<br>out or dia<br>ial eligib<br>ial eligib<br>ial insura<br>tre very n<br>iorts. I he | portunity t<br>ith the D<br>or Childr<br>f of child<br>gnose a<br>ility is no<br>nce in th<br>nuch cor<br>ave enclo | o introduce myself. M<br>istrict Board off Health<br>ild's letter of approval<br>en with Medical Handi<br>ren with special health<br>dren receive services<br>special health care ne<br>t required for the Diag<br>at they will pay for me-<br>icerned that your child<br>osed a pamphlet expla | ly name i<br>n, Mahoni<br>(LOA) fo<br>icaps (B(<br>i care ne<br>from BC<br>eed or es<br>nostic P<br>dical sen<br>ren recei<br>aining my | is *NURS<br>ing Cour<br>or Diagno<br>CMH). A<br>eds and<br>CMH app<br>stablish a<br>rogram.<br>vices for<br>ive appro<br>role in th | SE* and<br>hty. I<br>ostic<br>s a publi<br>their<br>roved<br>a plan of<br>It is very<br>your<br>opriate<br>he BCM | n<br>I<br>I<br>I<br>I<br>I<br>I<br>I<br>I<br>I<br>I<br>I<br>I<br>I<br>I<br>I<br>I<br>I<br>I<br>I |   |
| lt<br>e<br>s<br>[                                                            | f your chi<br>eligible fo<br>n the BC<br>services y<br>Division v                                                                                                    | ld has be<br>or the Tre<br>MH prog<br>your child<br>who can t                                                             | een diagr<br>atment F<br>ram. Ple<br>I may be<br>then forw                                                                                                   | nosed wi<br>Program.<br>ase call<br>eligible<br>ard you f                                                           | th a special health can<br>I have enclosed a pa<br>me at your convenien<br>for at 330-270-2855, I<br>to my extension.                                                                                                    | re need y<br>mphlet e<br>ce to furt<br>Press 3 f                                                                                        | our child<br>xplaining<br>her discu<br>or our N                                                                                     | l may be<br>g my role<br>uss<br>ursing                                                                            | 2                                                                                                |   |
| \$                                                                           | Sincerely                                                                                                    | ,                                                                                                    |                                                                                                    |                                                                                                    |                                                                                                    |                                                                                                    |                                                                                                    |                                                                                                    | Υ.                                                                                               |   |
|                                                                              |                                                                                                    |                                                                                                    |                                                                                                    |                                                                                                    |                                                                                                    |                                                                                                    |                                                                                                    |                                                                                                    |                                                                                                  |   |

The HDIS system provides you the flexibility to write standard letters that can be sent to clients. These letters will pull data through use of the \*. The \* is placed on each end of the field name that you want to pull into the letter.

Merge fields:

| All upper case:             | *OWNER*          | JOSEPH NAPAVER |
|-----------------------------|------------------|----------------|
| Only first letter uppercase | *Owner*          | Joseph Napaver |
| All lower case              | *type of animal* | dog            |

Examples: \*OWNER\* = TOM GORDON \*Owner\* = Tom Gordon \*type of animal\* = dog

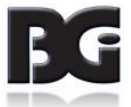

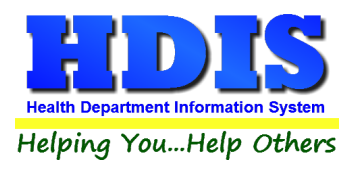

## **Physicians**

## Navigate to: Maintenance > Physicians

Add/Delete/Modify the Physicians information used in the BCMH module

| ٢. | Add/Delete/Modify Physicians |          |          |   | 23             |
|----|------------------------------|----------|----------|---|----------------|
|    | Name                         | Address1 | Address2 | ^ | Close          |
|    | ZERVOS                       |          |          |   |                |
|    | ZINN, ARTHUR B. M.D., PH D   |          |          |   | Add            |
|    | ZINNI                        |          |          |   | Delete         |
|    |                              |          |          |   |                |
|    |                              |          |          |   | Print          |
|    |                              |          |          |   | Envelope       |
|    |                              |          |          |   |                |
|    |                              |          |          |   | Find & Replace |
|    |                              |          |          |   |                |
|    |                              |          |          |   |                |

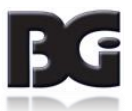

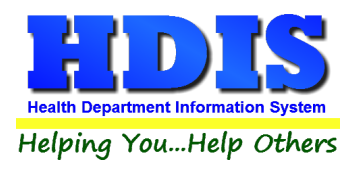

## **Political Subdivision**

#### Navigate to: Maintenance > Political Subdivision

Add/Delete/Modify the Political Subdivision information used in the BCMH module

| 🛄 Add/l | Delete/Modify Political Subdivision Table |   | <b>×</b> |
|---------|-------------------------------------------|---|----------|
| Code    | Subdivision                               | ^ | Close    |
| 001     |                                           |   | Add      |
| 002     | BERLIN TWP.                               |   | Delete   |
| 004     | CANFIELD CITY                             |   | Print    |
| 006     | COITSVILLE TWP.                           |   |          |
| 008     | GOSHEN TWP.                               |   |          |
| 010     | GREEN TWP.<br>JACKSON TWP.                |   |          |
| 012     | MILTON TWP.                               |   |          |

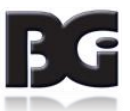

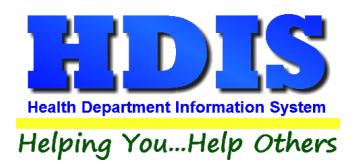

## **Post BCMH Payments**

Navigate to: Maintenance > Post BCMH Payments

This utility will post payments to BCMH clients.

| Post Payments - BCMH Clients | 8                  |
|------------------------------|--------------------|
| From date of service         | To date of service |
|                              | Continue Cancel    |

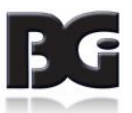
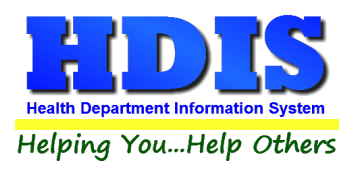

## **Printer Setup**

#### Navigate to: Maintenance > Printer Setup

The print setup allows you to choose from what printer you would like to print.

Select the printer in the name dropdown and click **OK**.

| Page Setup  |                                                                                                    | $\times$ |
|-------------|----------------------------------------------------------------------------------------------------|----------|
| Paper       | Non-Schuld (2017)<br>114 auf Parl (2017)<br>114 auf Parl (2017)<br>115 auf (2017)<br>115 auf (2017)<br>116 auf (2017)<br>117 auf (2017)<br>117 auf (2017)<br>118 auf (2017)<br>118 auf (2017)<br>119 auf (2017)<br>119 auf (2017)<br>1 |          |
| Paper       |                                                                                                    |          |
| Size:       | Letter ~                                                                                                    |          |
| Source:     | Printer auto select V                                                                                                    |          |
| Orientation | Margins (inches)                                                                                                    |          |
| Portrait    | Left: 1 Right: 1                                                                                                    |          |
| ◯ Landscape | e Top: 1 Bottom: 1                                                                                                    |          |
|             | OK Cancel                                                                                                    |          |

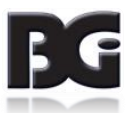

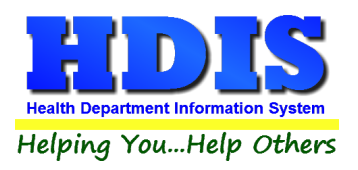

### Race

Navigate to: Maintenance > Race

Add/Delete/Modify the Race information used in the BCMH module

| Add/Delete/Modify Race Table        |   | 23     |
|-------------------------------------|---|--------|
| Name                                | ^ | Close  |
|                                     |   | Add    |
| AFRIC.AMER<br>AM. INDIAN/NATIVE AM. |   | Delete |
| ARABIC<br>ASIAN                     |   | Print  |
| ASIAN/PACIFIC ISLANDER<br>BIRACIAL  |   |        |
| BRAZILIAN                           |   |        |
| CHINESE                             |   |        |

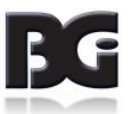

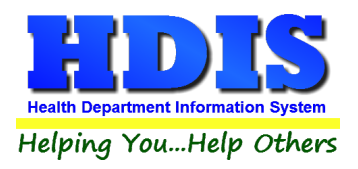

# Referrals

### Navigate to: Maintenance > Referrals

Add/Delete/Modify the Referrals information used in the BCMH module

| Add/Delete/Modify Referrals  |   | 8      |
|------------------------------|---|--------|
| Name                         | ^ | Close  |
|                              |   |        |
| ACTIVSTYLE                   | - | Add    |
| ATTORNEY                     | _ |        |
| BCMH DENTAL PROVIDERS        |   | Delete |
| BCMH INS ASSISTANCE PRGM     |   |        |
| BCMH PROVIDER                | - | Print  |
| CCF-OPERATION LIFE LINE      | - |        |
| El                           | _ |        |
| HEALTH DEPT CLINICS          |   |        |
| HINE MEMORIAL FUND           |   |        |
| HMG                          |   |        |
| MCDJFS                       |   |        |
| NUTRITIONAL CONSULTATION     |   |        |
| OCECD                        |   |        |
| OHIO REHABILITATION SERVICES |   |        |
| PEDIATRICIAN                 |   |        |
|                              | - |        |

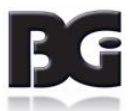

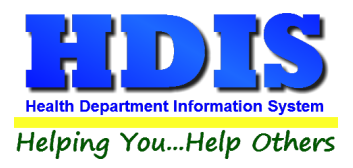

# **Reindex/Pack BCMH Data Files**

Navigate to: Maintenance > Reindex/Pack BCMH Data Files

This function is only needed should your data be corrupt due to a power failure.

Please contact BGI if you have any questions or concerns.

| Maintenace - Reindex/Pack Open Burning Data Files                                                             | 83 |
|----------------------------------------------------------------------------------------------------|----|
| This procedure will rebuild indexes !<br>If you have the Network Version,<br>please have all users exit HDIS! |    |
| Continue                                                                                                    |    |

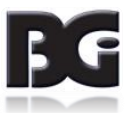

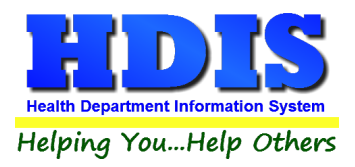

# **Request For Payment Information**

Navigate to: Maintenance > Request for Payment Information

Fill in the information and click the **Close** button.

| Request for Payment Information | 23    |
|---------------------------------|-------|
| <b>Referral Received From</b>   |       |
|                                 |       |
| Agency                          |       |
|                                 |       |
| Address                         |       |
|                                 |       |
| City, State, Zip                |       |
| Phone                           |       |
|                                 |       |
|                                 |       |
|                                 | Close |

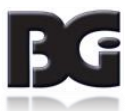

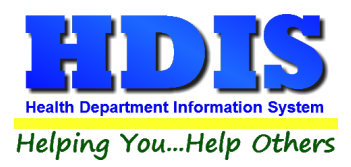

## **Service Coordinator**

#### Navigate to: Maintenance > Service Coordinator

Add/Delete/Modify the Service Coordinator Names.

Print button will print a list of the entered Service Coordinators.

| Add/Delete/Modify Service Coordinator                 |   | 23     |
|-------------------------------------------------------|---|--------|
| Name                                                  | ^ | Close  |
|                                                       |   | Add    |
| AMELIA K. ROBSON LISW                                 | - | Add    |
| CINDY K KING MSSA LISW                                | - | Delete |
| DENISE P. FABIAN MSSA, LSA<br>DENISE ZEHNER, MSW, LSW | - | Print  |
| DENISE ZEHNER, MSW, LSW                               | _ |        |
| DIANE HILL<br>DISTRICT BOARD OF HEALTH                | - |        |
| DOUGLAS R. PALMER MSW LSW                             | - |        |
| JESSICA N FRIENT                                      | - |        |
| JULIA A RENNER RN MSN CPNP                            | - |        |
| K KING MSSA LISW                                      |   |        |
| KAREN VOSPER, BSN,RN                                  | - |        |

FG

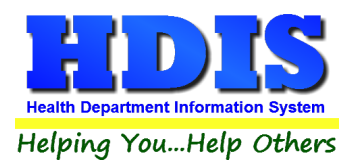

## Survey

#### Navigate to: Maintenance > Service Coordinator

Click **Add** button to add a new question.

Type next number in **No.** box and the question in **Question** box.

Click **Delete** button to delete the selected question.

|   | Add/I | Modify/Delete SURVEY LETTER                                                                                                    |   |   | 23     |
|---|-------|----------------------------------------------------------------------------------------------------|---|---|--------|
| F | No.   | Question<br>Have you been called or visited by a Public Health Nurse in regard to the Bureau for Children with Medical<br>Handicans/RCMH) program JE YOUR ANSWER IS YES PLEASE COMPLETE 2-12 JE YOUR ANSWER | ^ | ^ | Close  |
| 1 | 1     | IS NO, PLEASE STOP HERE AND RETURN IN THE ENVELOPE.                                                                                                    | ~ |   | Delete |
|   | 2     | Did the Public Health Nurse ask you what you needed for your child (health care, equipment, financial assistance, etc.)?                                                                                    | ^ |   |        |
|   | _     |                                                                                                    | × |   |        |
|   | 3     | Did the Public Health Nurse explain the BCMH program to you?                                                                                                    | • |   |        |
|   |       | Did the Public Health Nurse review and explain the Letter of Approval and any other letters from BCMH?                                                                                                    | ^ |   |        |
|   |       |                                                                                                    |   |   |        |

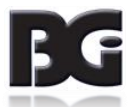

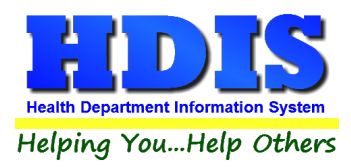

### **Survey Responses**

Navigate to: Maintenance > Survey Responses

**Print Blank Survey(s)** button will print blank surveys.

**Delete Survey Question\*** button will delete the selected survey.

Add Survey Response button will populate the table with Survey Responses.

| Vesponse Puter Response / Question       Yes       No       Commen         2005/2002       9       1 Have you been called or visited by a Public Health Nurse in regard       memo         2005/2002       9       2 Did the Public Health Nurse explain the BCMH program to you?       memo         2005/2002       9       4 Did the Public Health Nurse explain the BCMH program to you?       memo         2005/2002       9       5 Did the Public Health Nurse explain the BCMH program to you?       memo         2005/2002       9       5 Did the Public Health Nurse explain information regarding set       memo         2005/2002       9       5 Did the Public Health Nurse teach you something new about your c       memo         2005/2002       9       7 Did the Public Health Nurse explain how to find BCMH program chance       memo         2005/2002       9       8 Did the Public Health Nurse explain how to find BCMH prodders?       memo         2005/2002       9       10 das a result of the Public Health Nurse explain how to find BCMH prodders?       memo         2005/2002       9       11 Do you know where and how to contact a Public Health Nurse?       memo         2005/2002       9       12 Is there anything you could tell us that would help the Health Duepard       memo         2005/2002       9       12 Is there anything you could tell us that would                                                                                                    |               |            |            |                                                                       |     |          | <b>.</b> . |
|----------------------------------------------------------------------------------------------------|---------------|------------|------------|-----------------------------------------------------------------------|-----|----------|------------|
| 08/05/2002       9       1 Have you been called or visited by a Public Health Nurse in regard t      memo         08/05/2002       9       2 Did the Public Health Nurse ask you what you needed for your child      memo         08/05/2002       9       3 Did the Public Health Nurse explain the BCMH program to you?      memo         08/05/2002       9       4 Did the Public Health Nurse give you new information regarding set      memo         08/05/2002       9       5 Did the Public Health Nurse give you new information regarding set      memo         08/05/2002       9       6 Did the Public Health Nurse help you plan to meet you child's need      memo         08/05/2002       9       7 Did the Public Health Nurse explain how to find GCMH providers?      memo         08/05/2002       9       8 Did the Public Health Nurse explain how to find GCMH providers?      memo         08/05/2002       9       10 date Public Health Nurse explain how to find GCMH providers?      memo         08/05/2002       9       10 do you know where and how to contact a Public Health Nurse explain how to find GCMH providers?      memo         08/05/2002       9       11 Do you know where and how to contact a Public Health Nurse explain how to find GCMH providers?      memo         08/05/2002       9       12 Is there any                                                                                                    | Response Date | Response # | Question # | Question                                                              | Yes | No       | Comments   |
| 08/05/2002       9       2 Did the Public Health Nurse axylou what you needed for your child       memo         08/05/2002       9       3 Did the Public Health Nurse explain the BCMH program to you?       memo         08/05/2002       9       4 Did the Public Health Nurse review and explain the Letter of Approx       memo         08/05/2002       9       5 Did the Public Health Nurse review and explain the Letter of Approx       memo         08/05/2002       9       6 Did the Public Health Nurse teach you something new about your of       memo         08/05/2002       9       7 Did the Public Health Nurse explain you responsibilities regarding       memo         08/05/2002       9       8 Did the Public Health Nurse explain you responsibilities regarding       memo         08/05/2002       9       9 Did the Public Health Nurse explain you responsibilities regarding       memo         08/05/2002       9       9 Did the Public Health Nurse explain how to find BCMH providers?       memo         08/05/2002       9       10 As a result of the Public Health Nurse explain how to find BCMH providers?       memo         08/05/2002       9       11 Do you know where and how to contact a Public Health Nurse?       memo         08/05/2002       9       12 Is there anything you could tell us that would help the Health Depart       memo         10       10                                                                                                    | 08/05/2002    | 9          | 1          | Have you been called or visited by a Public Health Nurse in regard t  |     |          | memo       |
| 98/05/2002       9       3 Did the Public Health Nurse explain the BCMH program to you?                                                                                                    | 08/05/2002    | 9          | 2          | 2 Did the Public Health Nurse ask you what you needed for your child  |     |          | memo       |
| 98/05/2002       9       4       Did the Public Health Nurse review and explain the Letter of Approv       Imemo         08/05/2002       9       6       Did the Public Health Nurse tach you something new about your c       Imemo         08/05/2002       9       6       Did the Public Health Nurse tach you something new about your c       Imemo         08/05/2002       9       7       Did the Public Health Nurse tach you something new about your c       Imemo         08/05/2002       9       8       Did the Public Health Nurse explain your responsibilities regarding       Imemo         08/05/2002       9       8       Did the Public Health Nurse explain how to find BCMH providers?       Imemo         08/05/2002       9       10       As a result of the Public Health Nurse contact are you better able to       Imemo         08/05/2002       9       10       As a result of the Public Health Nurse tach you something new you proved the some proved tack are you better able to       Imemo         08/05/2002       9       12       Is there anything you could tell us that would help the Health Depan       Imemo         08/05/2002       9       12       Is there anything you could tell us that would help the Health Depan       Imemo         08/05/2002       9       12       Is there anything you could tell us that would help the Health Depan <td< td=""><td>08/05/2002</td><td>9</td><td>3</td><td>Did the Public Health Nurse explain the BCMH program to you?</td><td></td><td></td><td>memo</td></td<> | 08/05/2002    | 9          | 3          | Did the Public Health Nurse explain the BCMH program to you?          |     |          | memo       |
| 08/05/2002       9       5       Did the Public Health Nurse give you new information regarding set memo         08/05/2002       9       7       Did the Public Health Nurse teach you something new about your c       memo         08/05/2002       9       7       Did the Public Health Nurse teach you plan to meet your child's need       memo         08/05/2002       9       8       Did the Public Health Nurse explain your responsibilities regarding       memo         08/05/2002       9       9       Did the Public Health Nurse explain how to find BCMH providers?       memo         08/05/2002       9       10       As a result of the Public Health Nurse explain how to find BCMH providers?       memo         08/05/2002       9       11       Do you know where and how to contact are you better able to                                                                                                    | 08/05/2002    | 9          | 4          | Did the Public Health Nurse review and explain the Letter of Approv   |     |          | memo       |
| 08/05/2002       9       6       Did the Public Health Nurse teach you something new about your c                                                                                                    | 08/05/2002    | 9          | 5          | Did the Public Health Nurse give you new information regarding se     |     |          | memo       |
| 08/05/2002       9       7 Did the Public Health Nurse help you plan to meet your child's need       memo         08/05/2002       9       8 Did the Public Health Nurse explain your responsibilities regarding       memo         08/05/2002       9       9 Did the Public Health Nurse explain how to find BCMH providers?       memo         08/05/2002       9       10 As a result of the Public Health Nurse contact are you better able to       memo         08/05/2002       9       11 Do you know where and how to contact a Public Health Nurse?       memo         08/05/2002       9       12 Is there anything you could tell us that would help the Health Depart       memo         08/05/2002       9       12 Is there anything you could tell us that would help the Health Depart       memo         08/05/2002       9       12       Is there anything you could tell us that would help the Health Depart       memo         08/05/2002       9       12       Is there anything you could tell us that would help the Health Depart       memo         08/05/2002       9       12       Is there anything you could tell us that would help the Health Depart       memo         08/05/2002       9       12       Is there anything you could tell us that would help the Health Depart       memo         08/05/2002       12       12       12       12       12                                                                                                    | 08/05/2002    | 9          | 6          | Did the Public Health Nurse teach you something new about your d      |     |          | memo       |
| 08/05/2002       9       8       Did the Public Health Nurse explain your responsibilities regarding       memo         08/05/2002       9       9       Did the Public Health Nurse explain how to find BCMH providers?       memo         08/05/2002       9       10       As a result of the Public Health Nurse contact are you better able to       memo         08/05/2002       9       11       Do you know where and how to contact are Public Health Nurse?       memo         08/05/2002       9       12       Is there anything you could tell us that would help the Health Depart       memo         08/05/2002       9       12       Is there anything you could tell us that would help the Health Depart       memo         08/05/2002       9       12       Is there anything you could tell us that would help the Health Depart       memo         08/05/2002       9       12       Is there anything you could tell us that would help the Health Depart       memo         08/05/2002       9       12       Is there anything you could tell us that would help the Health Nurse       Is         08/05/2002       9       12       Is there anything you could tell us that would help the Health Depart       Is         08/05/2002       9       12       Is there anything you could tell us that would help the Health Depart       Is         1 <td>08/05/2002</td> <td>9</td> <td>7</td> <td>Did the Public Health Nurse help you plan to meet your child's need</td> <td></td> <td></td> <td>memo</td>                             | 08/05/2002    | 9          | 7          | Did the Public Health Nurse help you plan to meet your child's need   |     |          | memo       |
| 9       9       Did the Public Health Nurse explain how to find BCMH providers?                                                                                                    | 08/05/2002    | 9          | 8          | Did the Public Health Nurse explain your responsibilities regarding   |     |          | memo       |
| 9       10       As a result of the Public Health Nurse contact are you better able to                                                                                                    | 08/05/2002    | 9          | 9          | Did the Public Health Nurse explain how to find BCMH providers?       |     |          | memo       |
| 9       11       Do you know where and how to contact a Public Health Nurse?                                                                                                    | 08/05/2002    | 9          | 10         | As a result of the Public Health Nurse contact are you better able to |     |          | memo       |
| 9       12 Is there anything you could tell us that would help the Health Depart                                                                                                    | 08/05/2002    | 9          | 11         | Do you know where and how to contact a Public Health Nurse?           |     |          | memo       |
|                                                                                                    | 08/05/2002    | 9          | 12         | Is there anything you could tell us that would help the Health Depart |     |          | memo       |
|                                                                                                    |               |            |            |                                                                       |     |          |            |
|                                                                                                    |               |            |            |                                                                       |     |          |            |
|                                                                                                    |               |            |            |                                                                       |     |          |            |
|                                                                                                    |               |            |            |                                                                       |     |          |            |
|                                                                                                    |               |            |            |                                                                       |     |          |            |
|                                                                                                    |               |            |            |                                                                       |     |          |            |
|                                                                                                    |               |            |            |                                                                       |     | $\vdash$ |            |
|                                                                                                    |               |            |            |                                                                       |     | -        |            |
|                                                                                                    |               |            |            |                                                                       |     | -        |            |
|                                                                                                    |               |            |            |                                                                       |     | +        |            |
|                                                                                                    |               |            |            |                                                                       |     | -        |            |
|                                                                                                    |               |            |            |                                                                       |     | -        |            |
|                                                                                                    |               |            |            |                                                                       |     |          |            |
|                                                                                                    |               |            |            |                                                                       |     |          |            |
|                                                                                                    |               |            |            |                                                                       |     | -        |            |
|                                                                                                    |               |            |            |                                                                       |     |          |            |
|                                                                                                    |               |            |            |                                                                       |     | -        |            |
|                                                                                                    |               |            |            |                                                                       |     | <u> </u> | ļ          |
|                                                                                                    |               |            |            |                                                                       |     | <u> </u> |            |
|                                                                                                    |               |            |            |                                                                       |     |          |            |
|                                                                                                    |               |            |            |                                                                       |     |          |            |
|                                                                                                    |               |            | -          |                                                                       |     |          |            |

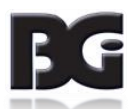

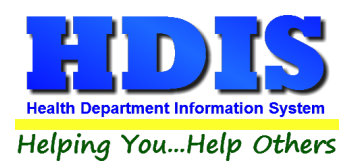

# **Type of Contact**

#### Navigate to: Maintenance > Type of Contact

Click **Add** button to add new Type of Contact

Click **Delete** button on selected Contact to delete the record.

**Print** button will open window to print Type of Contacts.

**Close** button will close Type of Contact window.

| Add/Delete/Modify Type of Contact       |   | 83     |
|-----------------------------------------|---|--------|
| Name                                    | ^ | Close  |
|                                         |   | Add    |
|                                         |   | Delete |
| HOME                                    |   | Print  |
|                                         |   |        |
|                                         |   |        |
|                                         |   |        |
| OFFICE-IND ANSWER OFFICE-PHONE CALL     |   |        |
| OFFICE-PHONE DISCONNECTED OFFICE-REPORT |   |        |
| SCHOOL                                  |   |        |
|                                         |   |        |
|                                         |   |        |

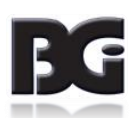

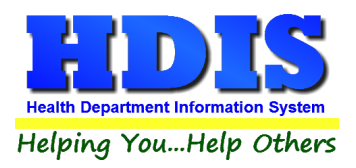

## **Bulk Posting of Amounts and Date Paid**

Navigate to: Maintenance > Bulk Posting of Amounts and Date Paid

Enter From date of contact, to date of contact, and enter date paid.

Click Start Post Utility button to start the utility.

| _  |
|----|
| 51 |

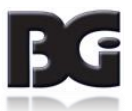

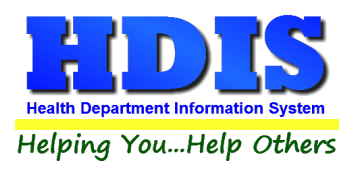

## **Zip Codes**

Navigate to: Maintenance > Zip Codes

Click Add button to add new Zip Code.

Click **Delete** button on selected zip code to delete the record.

Print button will open window to print Zip codes.

**Close** button will close zip code window.

| Zip   | A | Close  |
|-------|---|--------|
| •     |   | 01038  |
| 00000 |   | Add    |
| 00999 |   |        |
| 04276 |   | Delete |
| 07974 |   |        |
| 11111 |   | Print  |
| 11590 |   |        |
| 12122 |   |        |
| 12346 |   |        |
| 13133 |   |        |
| 14111 |   |        |
| 15320 |   |        |
| 15904 |   |        |
| 16003 |   |        |
| 18091 |   |        |
| 28406 |   |        |
| 30338 |   |        |
| 33409 |   |        |
| 37072 |   |        |
| 40092 |   |        |
| 40216 |   |        |
| 4094  |   |        |
| 41144 |   |        |
| 41606 |   |        |
| 43011 |   |        |
| 43015 |   |        |
| 43017 |   |        |
| 43023 |   |        |
| 43026 |   |        |
| 43030 |   |        |
| 43040 |   |        |
| 43045 |   |        |
| 43046 | U |        |

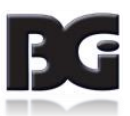